# Расчет балки с использованием программного комплекса ANSYS WORKBENCH ЧАСТЬ 1

Разработчик М.А. Власов, гр. С-06м-24

Москва 2025

## СОДЕРЖАНИЕ

| 0  | главление                                 |    |
|----|-------------------------------------------|----|
| 1. | введение                                  | 3  |
| 2. | ПОСТАНОВКА ЗАДАЧИ                         | 4  |
| 3. | СОЗДАНИЕ КОНЕЧНО-ЭЛЕМЕНТНОЙ МОДЕЛИ        | 5  |
|    | 3.1. Создание геометрической модели балки | 5  |
|    | 3.2. Создание КЭ-сетки модели             |    |
| 4. | ПОСТАНОВКА ГРАНИЧНЫХ УСЛОВИЙ              |    |
|    | 4.1. Условия закрепления                  |    |
|    | 4.2. Внешние нагрузки                     | 14 |
| 5. | РАСЧЕТ И ВИЗУАЛИЗАЦИЯ РЕЗУЛЬТАТОВ         |    |
| 6. | ОПРЕДЕЛЕНИЕ ДОПУСКАЕМОЙ НАГРУЗКИ          |    |
| 7. | ПОСТАНОВКА ЗАДАЧИ                         | 22 |
| 8. | СОЗДАНИЕ КОНЕЧНО-ЭЛЕМЕНТНОЙ МОДЕЛИ        | 23 |
|    | 8.1. Создание геометрической модели балки | 23 |
|    | 8.2. Создание КЭ-сетки модели             |    |
| 9. | ПОСТАНОВКА ГРАНИЧНЫХ УСЛОВИЙ              |    |
|    | 9.1. Условия закрепления                  |    |
|    | 9.2. Внешнее нагружение                   |    |
| 10 | ). РАСЧЕТ И ВИЗУАЛИЗАЦИЯ РЕЗУЛЬТАТОВ      |    |
| 11 | . НЕЛИНЕЙНЫЙ РАСЧЕТ                       |    |
| 12 | 2. ЛИТЕРАТУРА                             | 41 |
|    |                                           |    |

## 1. ВВЕДЕНИЕ

В пособии представлен учебный пример расчета балки с использованием программного комплекса (ПК) ANSYS WORKBENCH (версия не старше 2021.R2). Балка моделируется балочными элементами (часть 1) и элементами оболочки (часть 2), проводится статический расчет на предельную нагрузку.

#### Основные обозначения и сокращения:

ПКМ – нажатие правой клавишей мыши

ЛКМ – нажатие левой клавишей мыши

КЭМ – конечно-элементная модель

DV - Details View

### Основы управления интерфейсом ПК ANSYS WORKBENCH.

Зажав колесико мыши, вращается тело вокруг зафиксированной точки.

Зажав клавишу *ctrl* и колесико мыши, тело перемещается поступательно.

Вращением колесика мыши производится приближение/удаление тела. Также тело можно приблизить, выделив его в рамку ПКМ.

*Ctrl* + *A* – выделение всей геометрии (всех тел).

*Esc* – отменить выделение геометрии.

Ctrl + Z – вернуться на шаг назад.

*Ctrl* + *S* – сохранить файл.

## 2. ПОСТАНОВКА ЗАДАЧИ

Неразрезная многопролетная балка двутаврового сечения испытывает нагрузку от собственного веса и внешнюю эксплуатационную нагрузку, равномерно-распределенную по части общей длины.

В качестве примера возьмем балку со следующими характеристиками:

Таблица 2.1. Исходные данные

| a           | 5       |
|-------------|---------|
| b           | 5       |
| c           | 10      |
| Марка стали | ВСт3кп2 |
| № двутавра  | 18      |

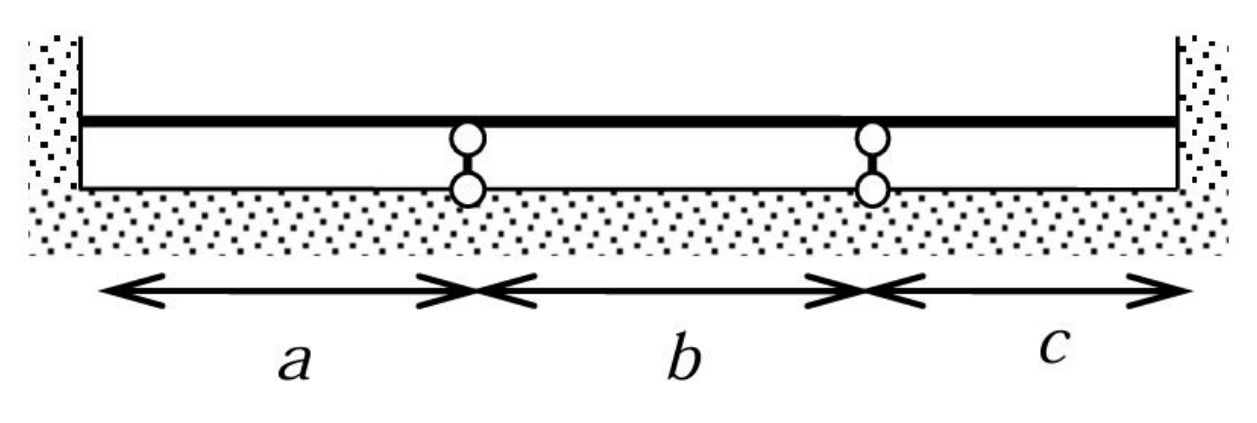

Рис. 2.1.

Расчет будет проведен в балочной постановке.

# 3. СОЗДАНИЕ КОНЕЧНО-ЭЛЕМЕНТНОЙ МОДЕЛИ

#### 3.1. Создание геометрической модели балки

Открыв приложение ANSYS WORKBENCH, пользователь увидит основное окно программы. Перенесем мышью модуль **Mechanical Modul** в основное окно программы (рис.3.1.1.). Кликаем правой кнопкой мыши (ПКМ) на модуль **Geometry** и выбираем **New Design Modeler** (рис.3.1.2.).

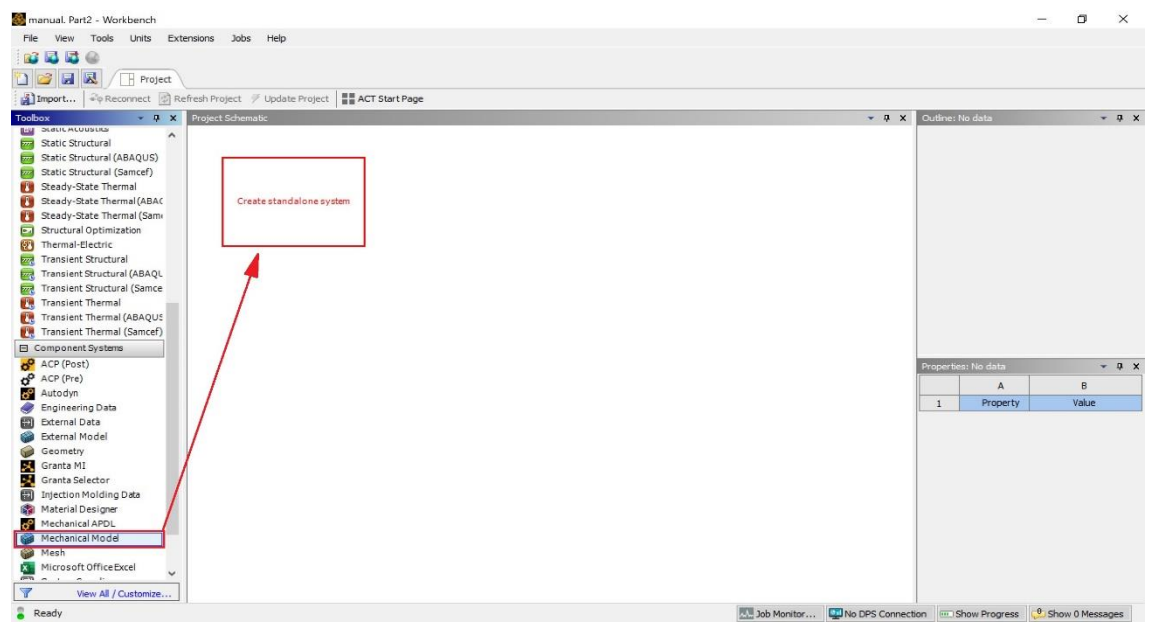

Рис.3.1.1.

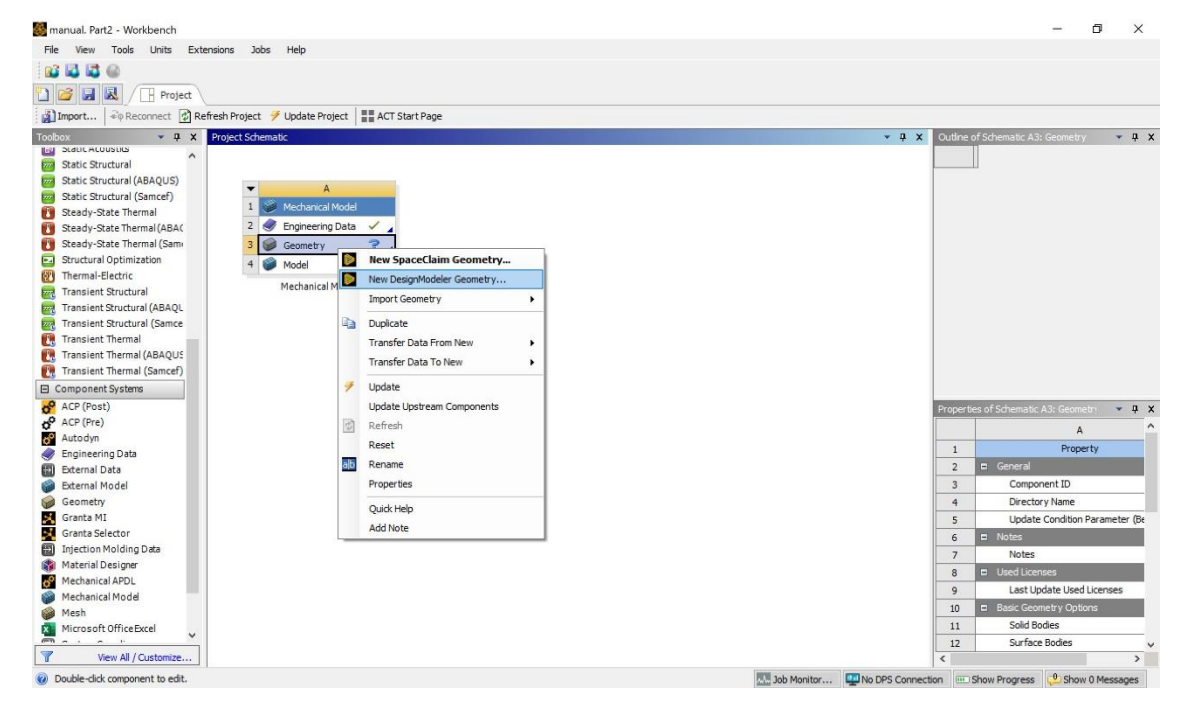

Рис.3.1.2.

Когда откроется окно Design Modeler, выберем единицами измерения миллиметры: ЛКМ Units→Millimeter (рис.3.1.3.). Выберем одну из

плоскостей декартовой системы координат, например, XY; нажимаем кнопку **Sketch** 27–теперь у нас выбран эскиз для рисования;

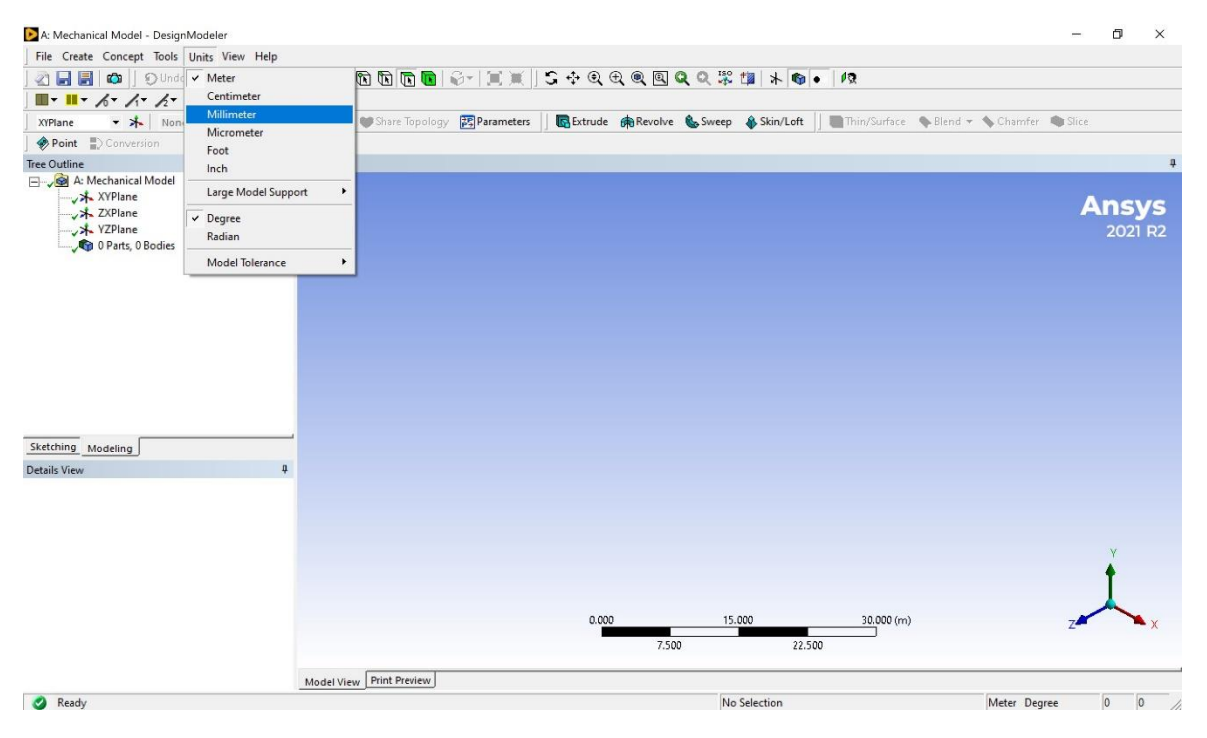

нажимаем на Look At Face/Plane/Sketch 🧖, чтобы смотреть перпендикулярно на плоскость выбранного эскиза (рис.3.1.4.).

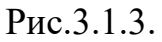

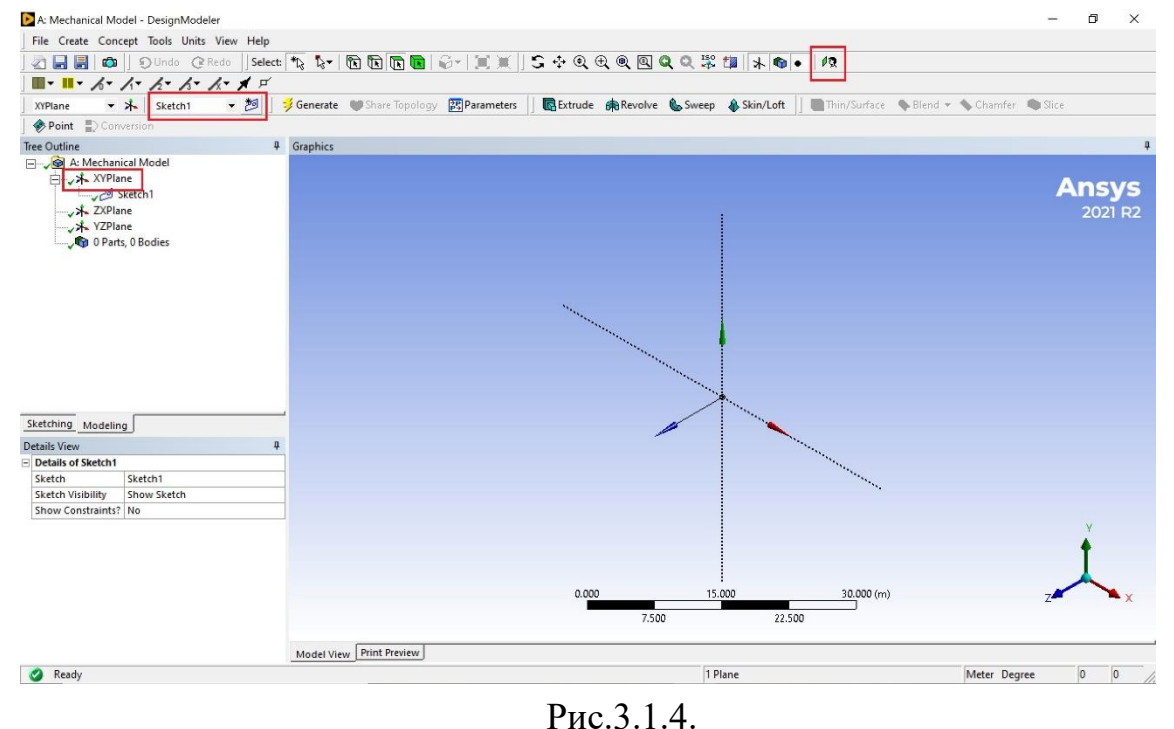

Правой кнопкой мыши (ЛКМ) кликаем на Sketching  $\rightarrow$  Draw  $\rightarrow$  Line. Теперь мы можем в окне Model View рисовать линии. Рисуем вдоль оси X столько

линий, сколько у нас, согласно условию, задано участков. В данном случае – три (рис.2.1.). Чтобы линии строились строго вдоль оси Х, ждите появления уведомления в виде буквы Н (рис. 3.1.5.).

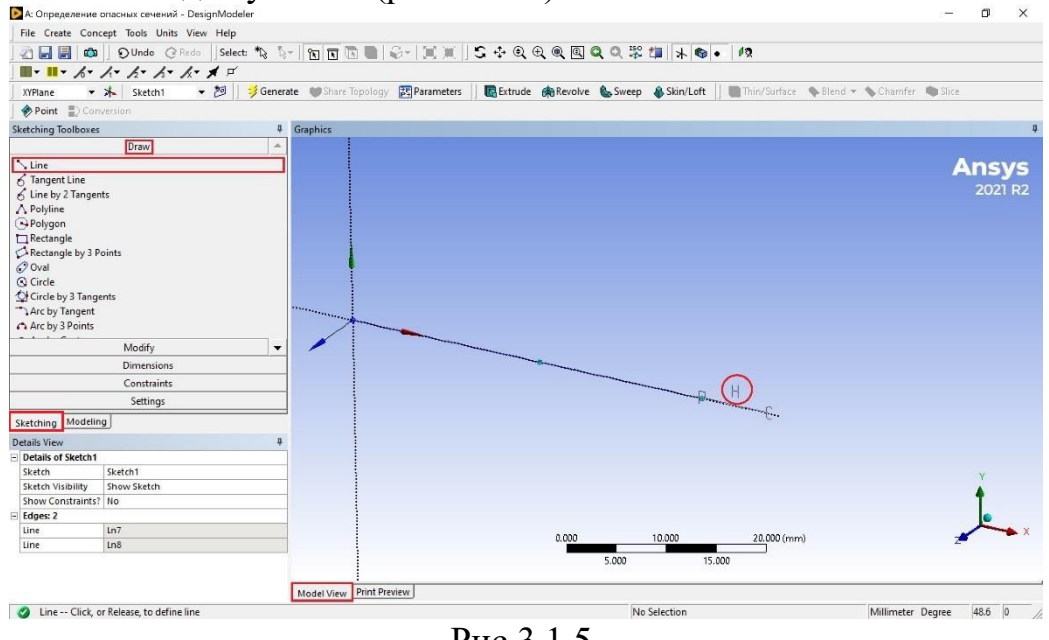

Рис.3.1.5.

Теперь ЛКМ **Dimensions**  $\rightarrow$  **Horizontal**. Выделяем две крайние точки каждого отрезка и отводим мышь вверх или вниз – должна появиться размерная выноска со своим номером. В окне Details View (DV) напротив этого номера указываем длину отрезка (рис.3.1.6.). Следите за принятыми единицами измерения!

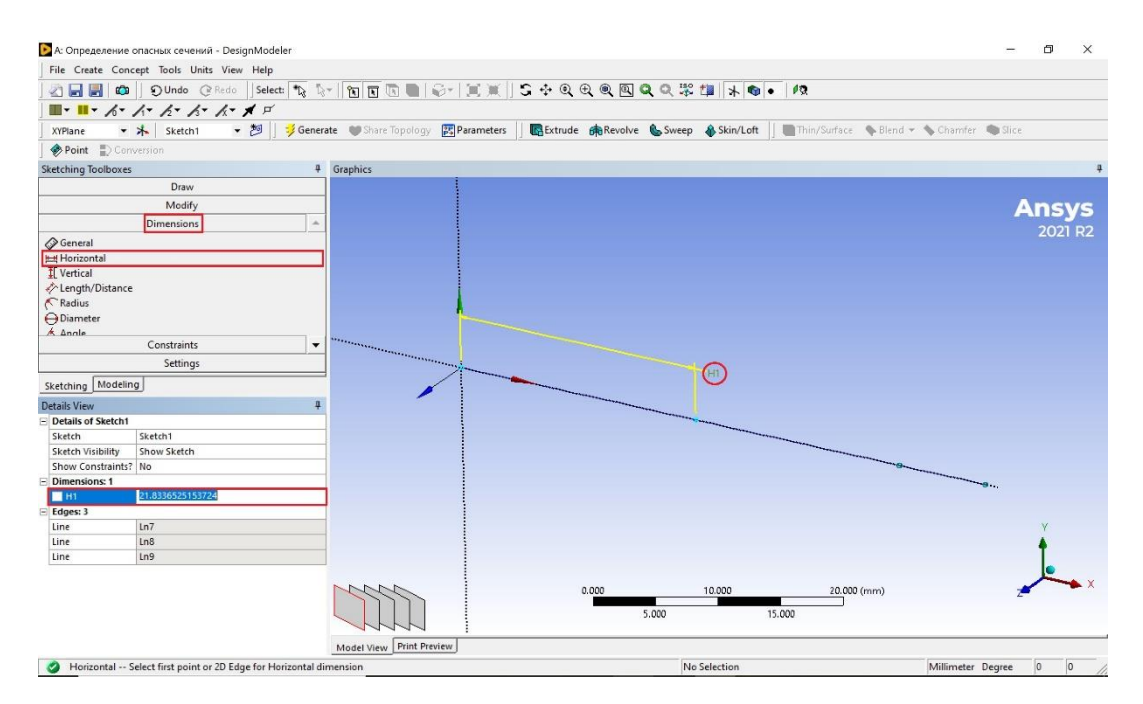

Рис.3.1.6.

Построив все отрезки и указав их длины, переходим к следующему пункту. ЛКМ **Concept** → **Lines From Points** (рис.3.1.7.) – объединение отдельных отрезков в общую расчетную модель балки.

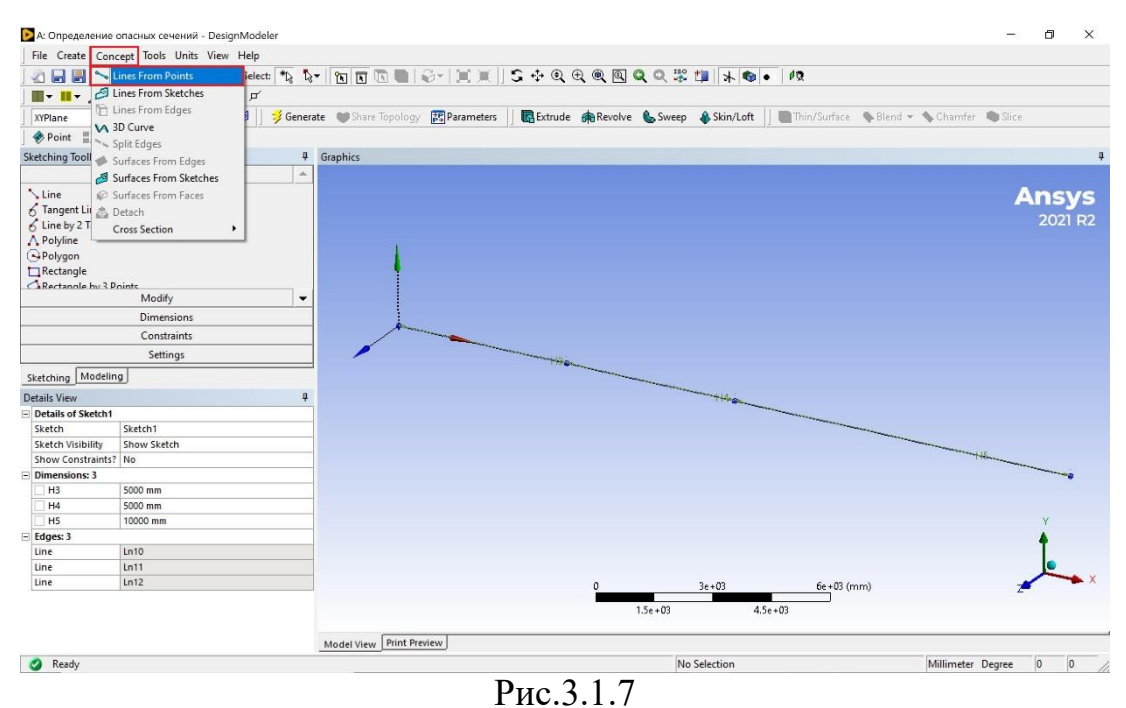

В окне DV, щелкнув на строку Point Segments, выделяем все точки и нажимаем Apply, потом - Generate (рис.3.1.8.).

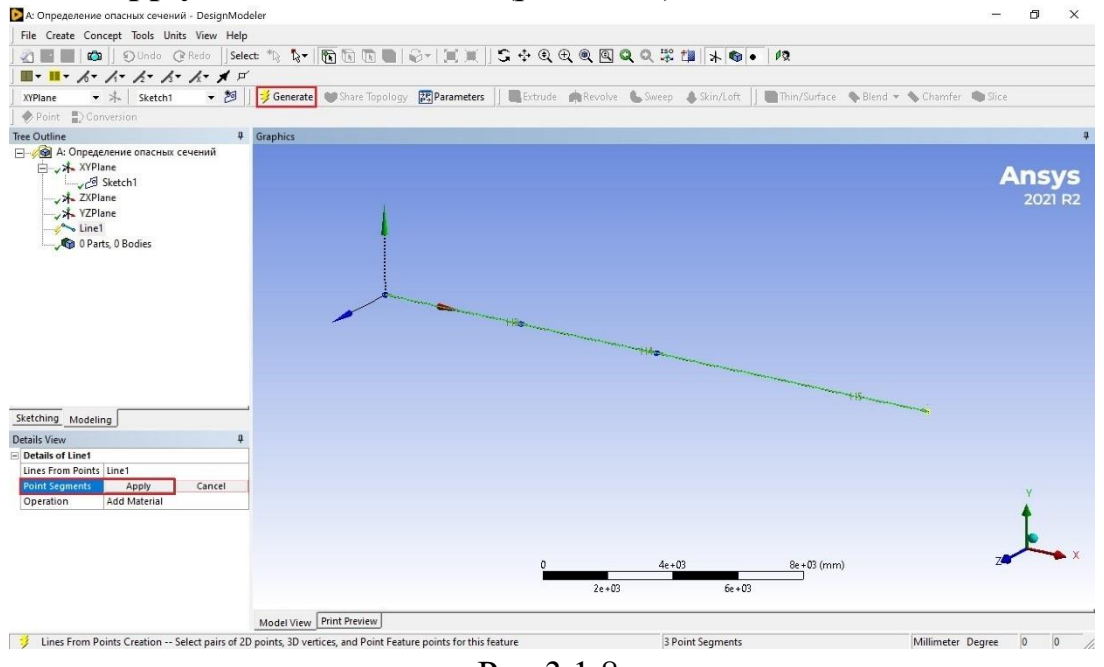

Рис.3.1.8.

ЛКМ Concept  $\rightarrow$  Cross Section  $\rightarrow$  I Section (рис.3.1.9.). На экране появится двутавровое сечение; в окне DV задаем размеры сечения (рис.3.1.10.).

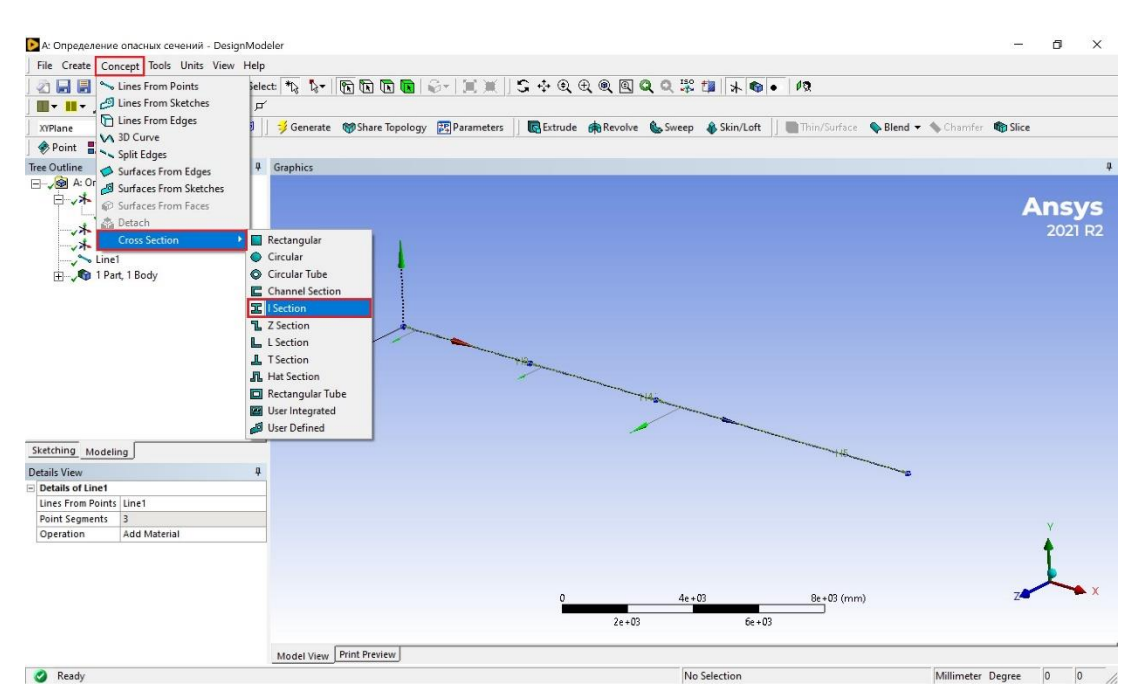

Рис.3.1.9.

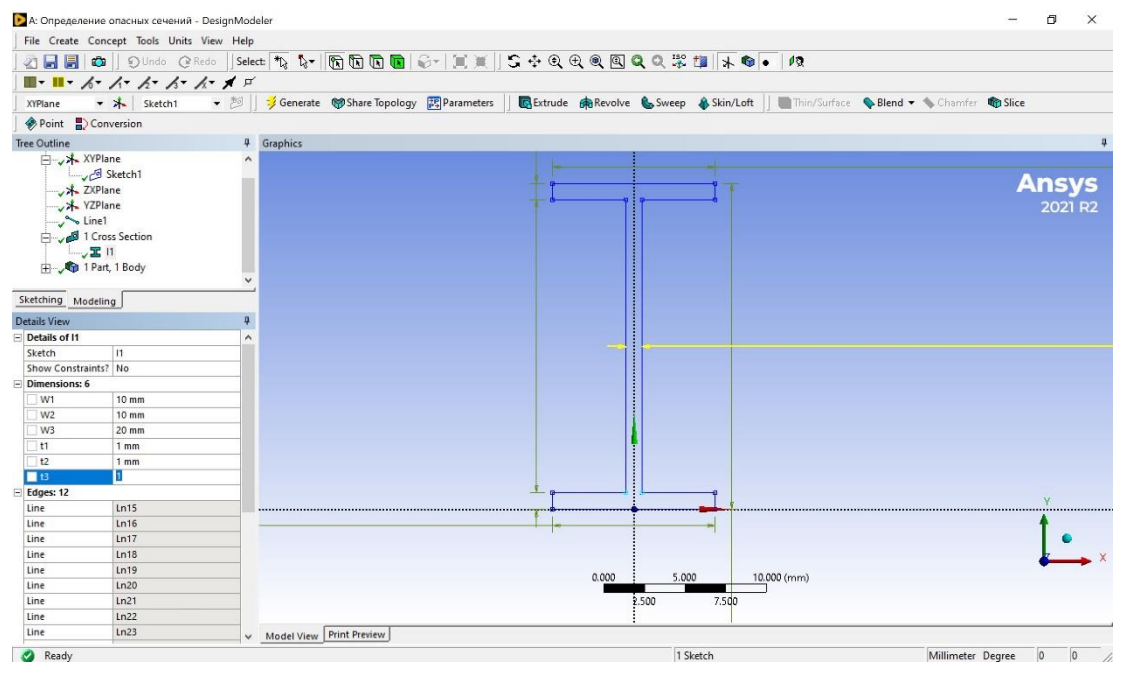

Рис.3.1.10.

Геометрическая модель построена. Сохраняем (ctrl + S). Закрываем окно Design Modeler.

Следующим шагом будет построение конечно-элементной модели (КЭМ).

#### 3.2. Создание КЭ-сетки модели

Открываем модуль Model  $\rightarrow$  Edit (рис.3.2.1.). Появится окно Static Structural Mechanical.

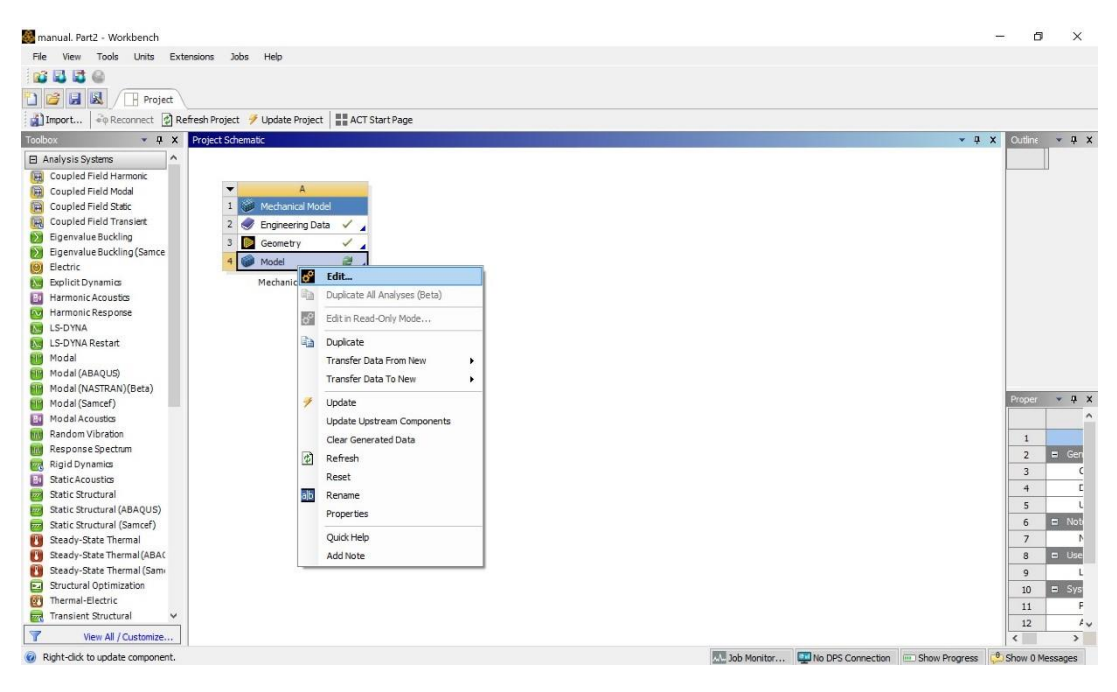

Рис.3.2.1.

В окне Outline в дереве проекта Project  $\rightarrow$  Model  $\rightarrow$  Geometry  $\rightarrow$  Line Body. В пункте Geometry стоит знак вопроса. Значит, проведены не все настройки. ЛКМ Project  $\rightarrow$  Model  $\rightarrow$  Geometry  $\rightarrow$  Line Body  $\rightarrow$  Cross Section (отмечено желтой заливкой). Выбираем наше двутавровое сечение (на рис.3.2.2. оно названо I1).

| File Home                                                                                                    | Context<br>Geometry Display Sele | ction Autom           | A : Определени<br>ation                                                                                                    | те опасных се                    | чений - М | lechanical (Ar      | nsys Mechar | nical Ente             | erprise Prep                   | Post]                  |                            |             | Quick Launc        | 1         | - 8 ×                   |
|----------------------------------------------------------------------------------------------------|----------------------------------|-----------------------|----------------------------------------------------------------------------------------------------|----------------------------------|-----------|---------------------|-------------|------------------------|--------------------------------|------------------------|----------------------------|-------------|--------------------|-----------|-------------------------|
| Duplicate Q Solver                                                                                                    | Analysis                         | Commands<br>m Comment | Images * Images * </td <td>Replace<br/>Geometry*<br/>Geometry</td> <td>Point</td> <td>Distributed<br/>Mass</td> <td>Transform</td> <td>Delete<br/>Part(s)<br/>M</td> <td>Surface<br/>Coating C<br/>lodify</td> <td>Element<br/>prientation</td> <td>Virtual<br/>Body<br/>Virtual</td> <td></td> <td></td> <td></td> <td></td> | Replace<br>Geometry*<br>Geometry | Point     | Distributed<br>Mass | Transform   | Delete<br>Part(s)<br>M | Surface<br>Coating C<br>lodify | Element<br>prientation | Virtual<br>Body<br>Virtual |             |                    |           |                         |
| Outline                                                                                                    | •                                | ₽□× (                 |                                                                                                    |                                  | ÷ Q (     | 2 0 0               | Select 🔩    | Mode+                  |                                | 1                      |                            | h 🐺 🖤 📾     | Clipboard -        | [Empty]   | 🗑 Extend 🔹 🍹            |
| Name 👻 Se                                                                                                    | arch Outline 🛛 🛩 🖕               |                       |                                                                                                    |                                  |           |                     |             |                        |                                |                        |                            |             |                    |           |                         |
| Project*<br>→ Model (A4)<br>→ 2 <sup>®</sup> Geometry<br>→ 2 <sup>®</sup> Geometry<br>→ 2 <sup>®</sup> Cross Secti<br>→ 2 <sup>®</sup> Cross Secti<br>→ 2 <sup>®</sup> Cross Secti<br>→ 2 <sup>®</sup> Cross Secti | ady<br>ans<br>Systems            | ↑ 29.<br>↓            | e Body<br>04.2025 15:50                                                                                                    |                                  |           |                     |             |                        |                                |                        |                            |             |                    | ł         | <b>Ansys</b><br>2021 R2 |
| Details of "Line Body"                                                                                                    | •                                | ₽ □ ×                 |                                                                                                    |                                  |           |                     |             |                        |                                |                        |                            |             |                    |           |                         |
| Graphics Properties                                                                                                    |                                  |                       |                                                                                                    |                                  |           |                     |             |                        |                                |                        |                            |             |                    |           |                         |
| Definition                                                                                                    |                                  |                       |                                                                                                    |                                  |           |                     |             |                        |                                |                        |                            |             |                    |           |                         |
| Suppressed                                                                                                    | No                               |                       |                                                                                                    |                                  |           |                     |             |                        |                                |                        |                            |             |                    |           |                         |
| Model Type                                                                                                    | Beam                             |                       |                                                                                                    |                                  |           |                     |             |                        |                                |                        |                            |             |                    |           |                         |
| Stiffness Behavior                                                                                                    | Flexible                         |                       |                                                                                                    |                                  |           |                     |             |                        |                                |                        |                            |             |                    |           |                         |
| Coordinate System                                                                                                    | Default Coordinate System        |                       |                                                                                                    |                                  |           |                     |             |                        |                                |                        |                            |             |                    |           |                         |
| Reference Temperature                                                                                                    | By Environment                   |                       |                                                                                                    |                                  |           |                     |             |                        |                                |                        |                            |             |                    |           |                         |
| Cross Section                                                                                                    | .,                               | -                     |                                                                                                    |                                  |           |                     |             |                        |                                |                        |                            |             |                    |           |                         |
| Offset Mode                                                                                                    | 11                               |                       |                                                                                                    |                                  |           |                     |             |                        |                                |                        |                            |             |                    |           |                         |
| Offset Type                                                                                                    | Centroid                         |                       |                                                                                                    |                                  |           |                     |             |                        |                                |                        |                            |             |                    |           |                         |
| Treatment                                                                                                    | None                             |                       |                                                                                                    |                                  |           |                     |             |                        |                                |                        |                            |             |                    |           | Y                       |
| Material                                                                                                    |                                  |                       |                                                                                                    |                                  |           |                     |             |                        |                                |                        |                            |             |                    |           | + · · · ·               |
| Assignment                                                                                                    | Structural Steel                 |                       |                                                                                                    |                                  |           |                     |             |                        |                                |                        |                            |             |                    |           |                         |
| Nonlinear Effects                                                                                                    | Yes                              |                       |                                                                                                    |                                  |           |                     | 0           |                        | 254+02                         |                        | 7.                         | + 02 (mana) |                    |           | $\sim$                  |
| Thermal Strain Effects                                                                                                    | Vac                              |                       |                                                                                                    |                                  |           |                     |             |                        | 5.58+05                        |                        | 7                          | -+us (mm)   |                    | Z         | ► X                     |
| + Bounding Box                                                                                                    | 1.000                            |                       |                                                                                                    |                                  |           |                     | 1.7         | 5e+03                  |                                | 5.25e+                 | 03                         |             |                    |           |                         |
| Properties                                                                                                    |                                  |                       |                                                                                                    |                                  |           |                     |             |                        |                                |                        |                            |             |                    |           |                         |
|                                                                                                    |                                  | Mess                  | ages                                                                                                    |                                  |           |                     |             |                        |                                |                        |                            |             |                    |           | ▼ ₽ □ ×                 |
| III Juurious                                                                                                    |                                  |                       | Text                                                                                                    |                                  |           |                     |             |                        |                                | Asso                   | ciation                    |             |                    | ]         | Timestamp               |
| Details Section Planes                                                                                                    |                                  | Selec                 | tion Information                                                                                                    | Graphics Ann                     | otations  | Messages            |             |                        |                                |                        |                            |             |                    |           |                         |
|                                                                                                    |                                  |                       |                                                                                                    |                                  |           |                     |             | Me                     | ssages pan                     | e No Sel               | ection                     | A Metric (m | n, kg. N. s. mV, m | A) Degree | s rad/s Celsius         |

Рис.3.2.2.

ЛКМ **Mesh**  $\rightarrow$  **Element Size**. Вводим размер конечного элемента – 100 мм (рис.3.2.3.). Можете попробовать ввести другие значения, если, например, вычислительные мощности Вашего ПК недостаточны.

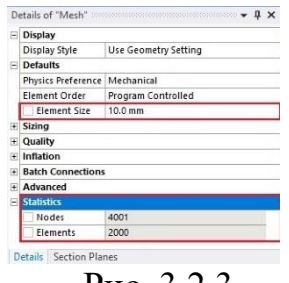

Рис. 3.2.3.

Генерация сетки ПКМ Mesh  $\rightarrow$  Generate.

Для контроля количества узлов (Nodes) и элементов (Element) в КЭмодели см. окно Details of «Mesh»  $\rightarrow$  Statistics.

Для визуализации (вкладка сверху): ЛКМ Display  $\rightarrow$  Show Mesh, Thick Shells and Beams (рис.3.2.4.).

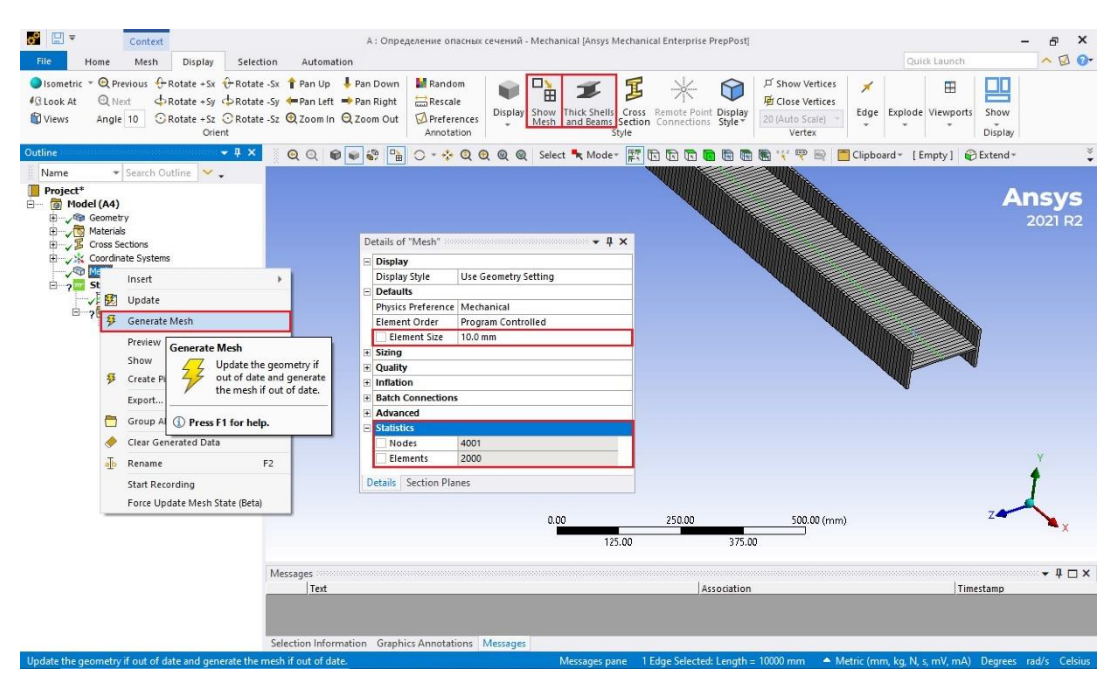

Рис.3.2.4.

Если Вы проделали все вышеописанные действия, после чего напротив ветки **Mesh** появится зеленая галочка, тогда построение КЭ-модели успешно завершено и можно идти дальше.

## 4. ПОСТАНОВКА ГРАНИЧНЫХ УСЛОВИЙ

#### 4.1. Условия закрепления

ПКМ Static Structural  $\rightarrow$  Insert  $\rightarrow$  Fixed Support (рис.4.1.1.). При помощи данной команды ставится жесткая заделка. Сочетанием клавиш Ctrl+P (или нажав соответствующую кнопку ()) включаем фокусирование курсора на вершинах (Vertex); далее, предварительно нажав на строку Geometry в окне Details of "Fixed Support", выделяем те вершины, в которых балка жестко защемлена, и нажимаем Apply (рис.4.1.2.).

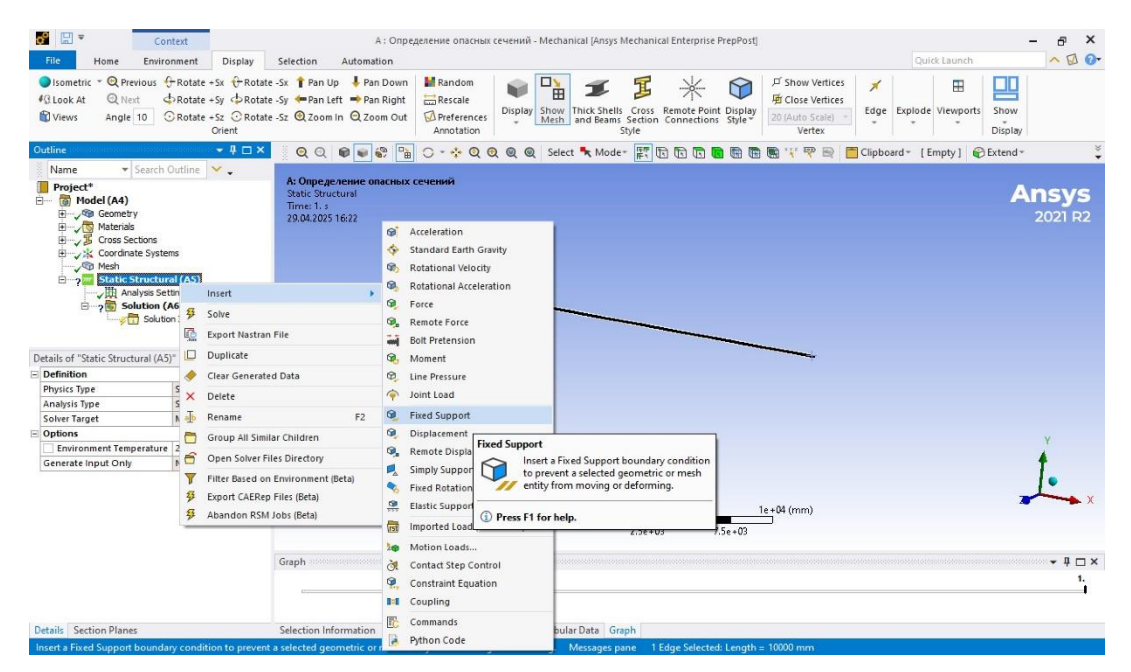

Рис.4.1.1.

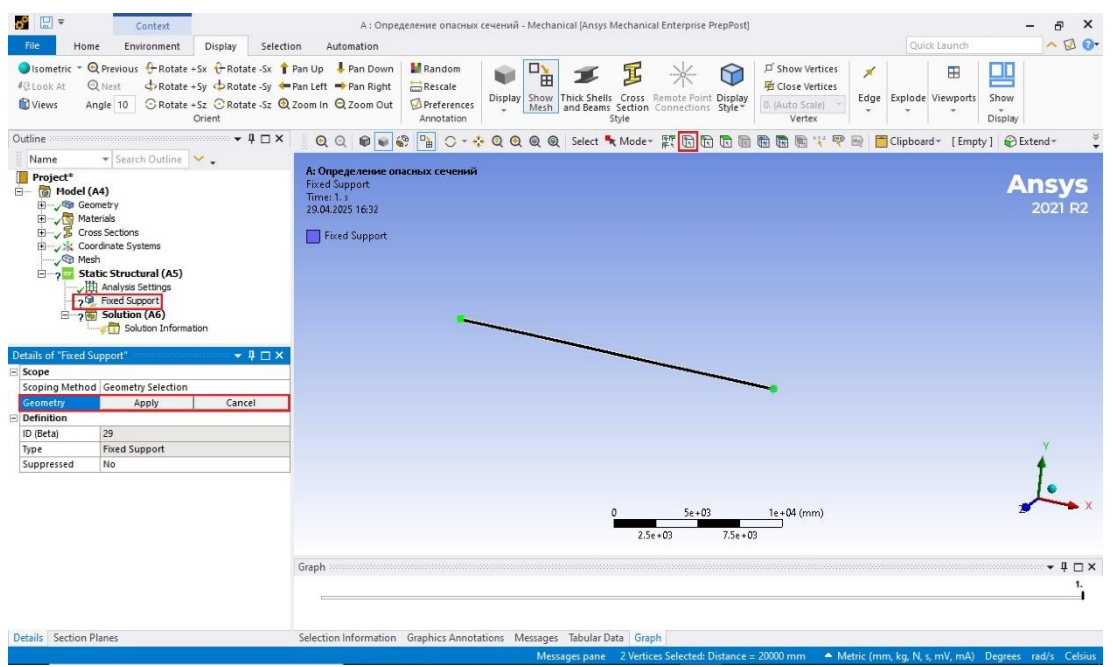

Рис.4.1.2.

Теперь установим шарнирные опоры. ПКМ Static Structural  $\rightarrow$  Insert  $\rightarrow$  Remote Displacement (рис.4.1.3.).

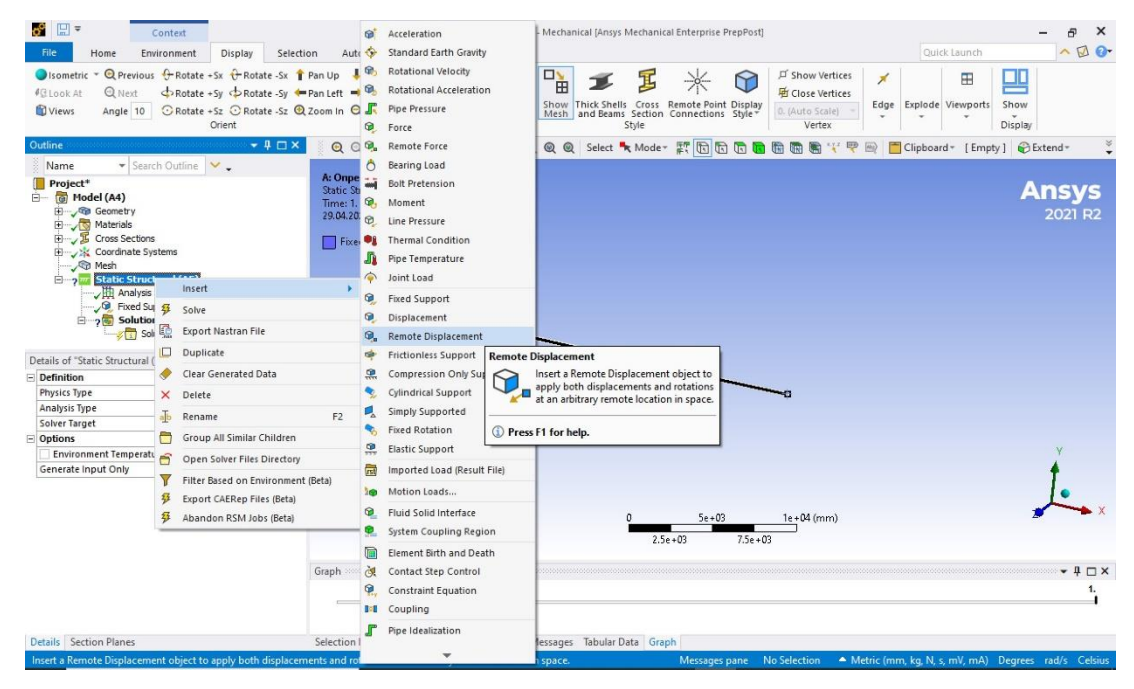

Рис.4.1.3.

Выделяем, как и в случае с жесткой заделкой (Fixed Support), точки, в которых есть шарнирные опоры, нажимаем после этого Apply. Настройки данной функции представлены на рис.4.1.4. Внимательно следите за направлением осей координат!

| <b>8</b>                                                                                                    | Context                                                                                                    | A : Определение опасных сечений - Mechanical [Ansys Mechanical Enterprise PrepPost] — 🗗 🗙                                                                                                    |
|----------------------------------------------------------------------------------------------------|----------------------------------------------------------------------------------------------------|----------------------------------------------------------------------------------------------------|
| File Home                                                                                                    | Environment Display Selection                                                                                                    | n Automation Quick Launch 🔨 😡 💽                                                                                                    |
| ● Isometric × ④ F<br>#@ Look At   ④ F<br>1 Views Ang                                                                                                    | Previous $\bigoplus$ Rotate + Sx $\bigoplus$ Rotate - Sx $\Uparrow$<br>Next $\bigoplus$ Rotate + Sy $\bigoplus$ Rotate - Sy $\bigstar$<br>le 10 $\bigcirc$ Rotate + Sz $\bigcirc$ Rotate - Sz $\bigcirc$<br>Orient | 2an Up ↓ Pan Down<br>Pan Lett → Pan Right<br>Coom In Q Zoom Out<br>Arrontation<br>Diplay Preferences<br>Arrontation<br>Diplay Preferences<br>Arrontation<br>Diplay Preferences<br>Arrontation<br>Diplay Preferences<br>Arrontation<br>Diplay Preferences<br>Arrontation<br>Diplay Preferences<br>Arrontation<br>Diplay Preferences<br>Arrontation<br>Diplay Preferences<br>Diplay Preferences<br>Arrontation<br>Diplay Preferences<br>Arrontation<br>Diplay Preferences<br>Arrontation<br>Diplay Preferences<br>Diplay Preferences<br>D |
| Outline                                                                                                    | ↓ 1 □ ×                                                                                                    | 🔍 🔍 🔍 🕼 🗣 🕼 🕞 🗸 🔌 🔍 🔍 🔍 🔍 Select 🍡 Moder 📰 🏗 🖫 🖫 🖫 🎆 🐘 🐨 🐃 🍟 🖤 😁 🗖 Clipboard - [Empty] 🚱 Extend - 🍏                                                                                                    |
| Name                                                                                                    | 🕶 Search Outline 🛛 🛩 🖕                                                                                                    |                                                                                                    |
| i ↓ S Cross<br>Mesh<br>Static<br>Q If<br>P Q If<br>P | Sections  anate Systems  c Structural (AS)  Analysis Settings  Fixed Support  Semote Displacement  Solution (AG)  Solution Information  V                                                                          | A: Ongenetative onacitatic ceremit<br>Remote Diplecement<br>Time: 1: 5:<br>2021 R2<br>2021 R2<br>2021 R2<br>2021 R2<br>2021 R2<br>2021 R2<br>2021 R2                                                                                                    |
| Details of "Remote D                                                                                                    | lisplacement" 👻 🖡 🗖 🗙                                                                                                    |                                                                                                    |
| Scope                                                                                                    |                                                                                                    |                                                                                                    |
| Scoping Method                                                                                                    | Geometry Selection                                                                                                    |                                                                                                    |
| Geometry                                                                                                    | 2 Vertices                                                                                                    |                                                                                                    |
| Coordinate System                                                                                                    | Global Coordinate System                                                                                                    |                                                                                                    |
| X Coordinate                                                                                                    | 7500. mm                                                                                                    |                                                                                                    |
| Y Coordinate                                                                                                    | 0. mm                                                                                                    |                                                                                                    |
| Z Coordinate                                                                                                    | 0. mm                                                                                                    |                                                                                                    |
| Location                                                                                                    | Click to Change                                                                                                    | Y                                                                                                    |
| E Definition                                                                                                    |                                                                                                    |                                                                                                    |
| ID (Beta)                                                                                                    | 31                                                                                                    | T                                                                                                    |
| Туре                                                                                                    | Remote Displacement                                                                                                    | 10 I I I I I I I I I I I I I I I I I I I                                                                                                    |
| X Component                                                                                                    | Free                                                                                                    |                                                                                                    |
| Y Component                                                                                                    | 0. mm (ramped)                                                                                                    | 56+03 16+04 (mm)                                                                                                    |
| Z Component                                                                                                    | 0. mm (ramped)                                                                                                    | 2.5e+03 7.5e+03                                                                                                    |
| Rotation X                                                                                                    | 0. * (ramped)                                                                                                    |                                                                                                    |
| Rotation Y                                                                                                    | 0. ° (ramped)                                                                                                    | Graph 👻 🕈 🗖 🗙                                                                                                    |
| Rotation Z                                                                                                    | Free                                                                                                    |                                                                                                    |
| Suppressed                                                                                                    | No                                                                                                    |                                                                                                    |
| Advanced                                                                                                    |                                                                                                    | 1                                                                                                    |
| Details Section Plan                                                                                                    | nes                                                                                                    | Selection Information Graphics Annotations Messages Tabular Data Graph                                                                                                    |
| Ready                                                                                                    |                                                                                                    | Messages pane No Selection 🔺 Metric (mm, kg, N, s, mV, mA) Degrees rad/s Celsius,                                                                                                    |

Рис.4.1.4.

## 4.2. Внешние нагрузки

Согласно условию задачи, на балку действует два типа распределенной нагрузки: от собственного веса (будем называть её весовой нагрузкой  $q_{weight}$ ) и эксплуатационная нагрузка ( $q_{
m экc}$ ).

Определим *q<sub>weight</sub>*:

 $q_{weight} = \frac{F_{\rm T}}{l} = \frac{mg}{l} = 150.92 \frac{{\rm H}}{{}_{\rm M}}$ , где *l*- длина распределения нагрузки, *m*, *g* – масса тела и ускорение свободного падения соответственно.

Теперь, зная значение весовой нагрузки, вернемся к КЭ-расчету.

ПКМ Static Structural  $\rightarrow$  Insert  $\rightarrow$  Line Pressure. Так как сейчас мы моделируем нагрузку от сил собственного веса, то прикладываем мы ее ко всей балке (выделяем всю балку). Будьте внимательны: единицы измерения в окне настроек -  $\frac{H}{MM}$  (рис.4.2.1.). Вместо Line Pressure можно использовать Force. Решение от этого не изменится, но не забудьте перевести нагрузку из  $\frac{H}{MM}$  в H.

Напротив **Define By** ЛКМ кликаем на **Components**, чтобы появилась возможность направить нагрузку вдоль координатной оси. В данном случае – вдоль оси Y(puc.4.2.1.).

![](_page_13_Figure_7.jpeg)

Рис.4.2.1.

Постановка граничных условий окончена.

## 5. РАСЧЕТ И ВИЗУАЛИЗАЦИЯ РЕЗУЛЬТАТОВ

Настроим эпюру, которая нам нужна для дальнейшего решения – изгибающего момента (Bending Moment): ПКМ Solution  $\rightarrow$  Insert  $\rightarrow$  Beam Results  $\rightarrow$  Bending Moment (puc.5.1.).

| File Home Solution                                                                                                    | Display Selectio                                                                        | n                     | Automa                           | tion                                                       |                                |                                         |                                   |                                                                |         | Quick Launch      | ~ 2                   |
|----------------------------------------------------------------------------------------------------|-----------------------------------------------------------------------------------------|-----------------------|----------------------------------|------------------------------------------------------------|--------------------------------|-----------------------------------------|-----------------------------------|----------------------------------------------------------------|---------|-------------------|-----------------------|
| Isometric * Q Previous 🕂 F<br>3 Look At Q Next 🕁 F<br>3 Views Angle 10 📿 F                                                                                                    | totate +Sx ⊕ Rotate -Sx<br>totate +Sy ⊕ Rotate -Sy<br>totate +Sz ⊙ Rotate -Sz<br>Orient | 1 Pan<br>Pan<br>Q Zoo | Up<br>Left =<br>m In C           | Pan Down Rann<br>Pan Right Reso<br>Zoom Out Prefe<br>Annot | dom<br>ale<br>erence<br>tation | s Display Show Thick Sh<br>Mesh and Ber | ells<br>Cross<br>Section<br>Style | ダ Show Vertice<br>増 Close Vertice<br>20 (Auto Scale)<br>Vertex | s 🗡     | Explode Viewports | Show<br>Display       |
| tline                                                                                                    | <del>▼</del> ‡⊡≯                                                                        | ×                     | 0                                |                                                            | 0 -                            | ∻ 🔍 🔍 🌒 🔘 Selec                         | - Mode - 🖉 🕅 🕅 🕅                  |                                                                | 🤋 🕞 📁   | Clipboard * [Emp  | ty] 🔐 Extend -        |
| Name · Search Ou                                                                                                    | tline 🖌 🗸                                                                               |                       |                                  |                                                            | -                              |                                         |                                   |                                                                |         |                   |                       |
| Model (A4)     Geometry     Materials     Second and Systems     Mesh     Static Structural     Makerials     Static Structural     May Read Systems     Static Report Private Systems     Geometry | (A5)<br>ge                                                                              |                       | iolution<br>fime: 1.<br>19.04.20 | 25 17:08                                                   |                                |                                         |                                   |                                                                | _       |                   | <b>Ansy</b><br>2021 F |
| D Line Pressure                                                                                                    | -                                                                                       |                       |                                  |                                                            |                                |                                         | _                                 |                                                                |         |                   |                       |
| Solution                                                                                                    | Insert                                                                                  | 1                     | •                                | Deformation                                                | +                              |                                         |                                   |                                                                |         |                   |                       |
| ¥                                                                                                    | Solve                                                                                   |                       |                                  | Contact Tool                                               |                                | _                                       |                                   |                                                                |         |                   |                       |
| tails of "Solution (A6)"                                                                                                    | Clear Generated Data                                                                    |                       |                                  | Bolt Tool                                                  |                                |                                         |                                   |                                                                |         |                   |                       |
| iolution                                                                                                    | Rename                                                                                  | F2                    |                                  | Probe                                                      |                                | -                                       |                                   |                                                                |         |                   |                       |
| Number Of Cores to Use (Be                                                                                                    | Conver All Circles Childs                                                               |                       |                                  |                                                            | -                              |                                         |                                   |                                                                |         |                   |                       |
| Adaptive Mesh Refinement                                                                                                    | Group All Similar Childre                                                               | en                    |                                  | Coordinate Systems                                         | ,                              |                                         |                                   |                                                                |         |                   | Y                     |
| /lax Refinement Loops 🛛 🗂                                                                                                    | Open Solver Files Direct                                                                | ory                   |                                  | Beam Results                                               |                                | 💋 Axial Force                           |                                   |                                                                |         |                   |                       |
| efinement Depth                                                                                                    | 2.                                                                                      |                       |                                  | Beam Tool                                                  |                                | 💋 Bending Moment                        |                                   |                                                                |         |                   | T .                   |
| nformation                                                                                                    |                                                                                         |                       | 10                               | Mala and                                                   |                                | Torsional Moment                        |                                   |                                                                |         |                   |                       |
| tatus                                                                                                    | Solve Required                                                                          |                       | AB'                              | Volume                                                     |                                |                                         | Rending Moment                    |                                                                | 04 (    |                   |                       |
| MAPDL Elapsed Time                                                                                                    |                                                                                         |                       | 1518                             | User Defined Result                                        |                                | T Shear Porce                           | Bending Moment                    |                                                                | 04 (mm) |                   |                       |
| IAPDL Memory Used                                                                                                    |                                                                                         |                       |                                  | User Defined Criteria                                      |                                | Shear-Moment Diagra                     | moment in the plane               | nemendicular (V                                                |         |                   |                       |
| APDL Result File Size                                                                                                    |                                                                                         |                       | -                                | and beined sittend                                         |                                |                                         | and Z components) to              | the beam axis.                                                 |         |                   |                       |
|                                                                                                    |                                                                                         | Gr                    | ap EC                            | Commands                                                   |                                |                                         |                                   |                                                                |         |                   | <b>→</b> ‡            |
| ost Processing                                                                                                    | a) Program Controlled                                                                   |                       |                                  | Python Code                                                |                                |                                         | Press F1 for help.                |                                                                |         |                   |                       |
| ost Processing<br>istributed Post Processing (Bet                                                                                                    |                                                                                         |                       | 1                                |                                                            |                                |                                         | 1                                 |                                                                |         |                   |                       |
| ost Processing<br>istributed Post Processing (Bet<br>iesh Source (Beta)                                                                                                    | Program Controlled                                                                      |                       |                                  |                                                            |                                |                                         |                                   |                                                                |         |                   |                       |
| ost Processing<br>istributed Post Processing (Bet<br>lesh Source (Beta)<br>am Section Results                                                                                                    | Program Controlled<br>No                                                                |                       |                                  |                                                            |                                |                                         |                                   |                                                                |         |                   |                       |

Рис.5.1.

Запускаем расчет. Для этого на вкладках **Home** или **Solution** нажать кнопку **Solve** (рис.5.2.).

| <b>8</b> 🔛 =                                                                                                    | Context                                                                                                    |            | A : C                  | пределение                      | опасных се                                | чений - Mechanic                       | al (Ansys Mechani                                                                                                    | cal Enterp | orise PrepP | ost]   |          |         |           |              |            | - @ ×                   |
|----------------------------------------------------------------------------------------------------|----------------------------------------------------------------------------------------------------|------------|------------------------|---------------------------------|-------------------------------------------|----------------------------------------|----------------------------------------------------------------------------------------------------|------------|-------------|--------|----------|---------|-----------|--------------|------------|-------------------------|
| File Home                                                                                                    | Solution Display Se                                                                                                    | lection    | Automation             |                                 |                                           |                                        |                                                                                                    |            |             |        |          |         |           | Quick        | Launch     | ~ 🖸 🕜 -                 |
| Duplicate                                                                                                    | Delete My Computer<br>Find ♥ Distributed<br>Tree ♥ Cores 2 S                                                                                       | Solve      | Resource<br>Prediction | Name<br>X Coor<br>Iysis<br>Remo | ed Selection<br>dinate Syste<br>ote Point | Commands<br>Comment<br>Chart<br>Insert | Images ▼ Images ▼ Images ▼ Images ▼ Images ▼ Images ■ Images ■ </td <td>Tools</td> <td>Layout</td> <td></td> <td></td> <td></td> <td></td> <td></td> <td></td> <td></td> | Tools      | Layout      |        |          |         |           |              |            |                         |
| Outline                                                                                                    |                                                                                                    | Solve      | (F5)                   | -                               | 0 - *                                     | 0000                                   | Select 🛰 Mode                                                                                                    | · m .      | 1           |        |          | 112 100 |           | Clipboard    | * [Empty]  | 😜 Extend *              |
| Name 👻 S                                                                                                    | earch Outline 🛛 🗸 🖕                                                                                                    | 4          | Z Solve the sime       | lation                          |                                           |                                        |                                                                                                    |            |             |        |          |         |           |              |            |                         |
| Project*     Model (A4)     √% Geometry     √% Geometry     √% Cross Sect     ∀    √% Cross Sect     ∀     √% Cross Sect     ∀     √% Cross Sect     ∀     √% Cross     ∀     ∀% Cross     ∀     ∀% Cross     ∀      ∀% Cross     ∀     ∀% Cross     ∀     ∀% Cross     ∀      ∀% Cross     ∀% Cross     ∀% Cross     ∀% Cross     ∀% Cross     ∀% Cross     ∀% Cross     ∀% Cross     ∀% Cross     ∀% Cross     ∀% Cross     ∀% Cross     ∀% Cross     ∀% Cross     ∀% Cross     ∀% Cross     ∀% Cross     ∀% Cross     ∀% Cross | lons<br>Systems<br><b>ructural (AS)</b><br>sis Settings<br>I Support<br>to Explacement<br>Pressure<br>Total Bending Moment<br>Total Bending Moment | 7<br>() Pi | ress F1 for help.      | int                             | ечении                                    |                                        | _                                                                                                    | _          | _           | _      | _        | _       | •         |              |            | <b>Ansys</b><br>2021 R2 |
|                                                                                                    | i woment                                                                                                    |            |                        |                                 | -                                         |                                        |                                                                                                    |            |             |        |          |         |           |              |            |                         |
| Scoping Method                                                                                                    | Geometry Selection                                                                                                    |            |                        |                                 |                                           |                                        |                                                                                                    |            |             |        |          |         |           |              |            |                         |
| Geometry                                                                                                    | 3 Edges                                                                                                    |            |                        |                                 |                                           |                                        |                                                                                                    |            |             |        |          |         |           |              |            | v                       |
| Definition                                                                                                    |                                                                                                    | _          |                        |                                 |                                           |                                        |                                                                                                    |            |             |        |          |         |           |              |            |                         |
| Туре                                                                                                    | Total Bending Moment                                                                                                    |            |                        |                                 |                                           |                                        |                                                                                                    |            |             |        |          |         |           |              |            | f                       |
| By                                                                                                    | Time                                                                                                    |            |                        |                                 |                                           |                                        |                                                                                                    |            |             |        |          |         |           |              |            |                         |
| Display Time                                                                                                    | Last                                                                                                    |            |                        |                                 |                                           |                                        |                                                                                                    |            |             |        |          |         |           |              |            | <.                      |
| Calculate Time History                                                                                                    | Yes                                                                                                    | _          |                        |                                 |                                           | 0                                      | 1                                                                                                    | 5          | e+03        |        |          | 1e+04   | (mm)      |              |            | • Z                     |
| Identifier                                                                                                    |                                                                                                    | _          |                        |                                 |                                           |                                        | 2.5e+03                                                                                                    | 1          |             | 7.5e+  | 03       | _       |           |              |            |                         |
| Suppressed                                                                                                    | No                                                                                                    |            |                        |                                 |                                           |                                        |                                                                                                    |            |             | 20.000 | 080      |         |           |              |            |                         |
| - Integration Point Resu                                                                                                    | lts                                                                                                    |            | Graph                  |                                 |                                           |                                        |                                                                                                    |            |             |        |          |         |           |              |            | - # 🗆 X                 |
| Display Option                                                                                                    | Unaveraged                                                                                                    |            | otopii                 |                                 |                                           |                                        |                                                                                                    |            |             |        |          |         |           |              |            | 1011                    |
| - Results                                                                                                    |                                                                                                    | _          |                        |                                 |                                           |                                        |                                                                                                    |            |             |        |          |         |           |              |            |                         |
| Minimum                                                                                                    |                                                                                                    |            |                        |                                 |                                           |                                        |                                                                                                    |            |             |        |          |         |           |              |            |                         |
| Maximum<br>Details Section Planes                                                                                                    |                                                                                                    | ~          | Selection Informat     | ion Graphic                     | s Annotatio                               | ons Messages                           | Tabular Data Gra                                                                                                    | ph         |             |        |          |         |           |              |            |                         |
| Solve the simulation usi                                                                                                    | ng the selected solve handler                                                                                                    |            |                        |                                 |                                           |                                        |                                                                                                    | Mess       | ages pane   | No S   | election | ▲ M     | etric (mr | n, kg, N, s, | mV, mA) De | grees rad/s Celsius     |

15

Рис.5.2.

Когда расчет будет успешно завершен, включите соответствующие настройки, как это показано на рис.5.3.

![](_page_15_Figure_1.jpeg)

Рис.5.3.

Как видно на рис.5.3, опасное сечение (Max) будет в правой заделке. Теперь, зная максимальный изгибающий момент от сил собственного веса балки, определим допустимую эксплуатационную нагрузку.

## 6. ОПРЕДЕЛЕНИЕ ДОПУСКАЕМОЙ НАГРУЗКИ

Согласно [1], имеем допускаемый суммарный изгибающий момент (сумма весового и эксплуатационного моментов):

$$\frac{M}{W_n R_y \gamma_c} \le 1.$$

Значение момента сопротивления  $W_n$  возьмем из ГОСТ 57837-2017;  $R_y$  и  $\gamma_c$  – из [1]. Тогда допускаемый момент будет равен:

$$M \le W_n R_y \gamma_c \le 120.1 \cdot 10^{-6} \text{м}^3 \cdot 225 \text{МПа} \cdot 0.9;$$
  
 $M \le 24.32 \text{кHm}$ 

Это суммарный момент от моментов от собственного веса и эксплуатационного:

$$M_{sum} = M_{weight} + M_{exp}.$$

Найдем второе слагаемое. Для этого качественно построим эпюру изгибающего момента от единичной распределенной нагрузки *q* = 1.

Для этого создадим новый модуль Static Structural, подсоединив его к первому модулю (рис.6.1.). Расчет проводится так же, как и для весовой нагрузки, за двумя исключениями: а) эксплуатационная нагрузка может быть приложена не ко всей длине балки (внимательно смотрите на условие задачи); б) в это раз рекомендуется вместо функции Line Pressure выбрать Force (рис.6.2.).

![](_page_16_Picture_10.jpeg)

Рис.6.1.

| File Home                                       | Context<br>Environment Display                                                                                                    | Multiple Systems - Mechanical (Ansys Mechanical Enterprise PrepPost)                                                       | – 라 ×<br>Quick Launch 		 정 양                                                                                                    |
|-------------------------------------------------|----------------------------------------------------------------------------------------------------|----------------------------------------------------------------------------------------------------|----------------------------------------------------------------------------------------------------|
| ●Isometric * Q P<br>#@Look At Q N<br>Wiews Angl | revious ⊕ Rotate +Sx ⊕ Rotate<br>lext ↓ Rotate +Sy ↓ Rotate<br>e 10 ⑦ Rotate +Sz ⑦ Rotate<br>Orient                                                                                                    | sx ↑ Pan Lpt → Pan Right<br>Sy ← Pan Lett → Pan Right<br>Sz @ Zoom In @ Zoom Out<br>Annotation                             | J <sup>O</sup> Show Vertices     #       Her Close Vertices     #       y 200 Auto State) *     Edge       Vertex     Edge       Explode     Viewports       Display |
| Outline                                         |                                                                                                    | 🗆 🗙 🛛 🍳 🕼 📦 🍪 暗 🔿 = 💠 🍳 🍳 🍭 🝭 Select 🍡 Mode = 🛒 🗈 🛅 🖻 I                                                                    | 🛅 🛅 🛅 🐩 🚏 🔤 📋 Clipboard 🐐 [Empty] 🛛 Extend 🐐 🌷                                                                                                    |
| Name                                            | Sench Outline Wed Support emole Dipplacement ne Pressure obution (AG) Subtion Information Total Bending Moment Structural 2 (BS) naylas Settings ned Support emole Dipplacement org Subtion (B6) Subtion Information Total Bending Moment V | B: Episonemaa narpyska<br>Force<br>Time: 0.5012 ;<br>29.04.2025 19:18<br>■ Force: 1.e-003 N<br>Components: 0,-1.e-003;0. N | Ansys<br>2021 R2                                                                                                    |
| Scoping Method                                  | Geometry Selection                                                                                                    |                                                                                                    |                                                                                                    |
| Geometry                                        | 1 Edge                                                                                                    |                                                                                                    |                                                                                                    |
| Definition                                      |                                                                                                    |                                                                                                    |                                                                                                    |
| ID (Beta)                                       | 57                                                                                                    |                                                                                                    | Y                                                                                                    |
| Туре                                            | Force                                                                                                    |                                                                                                    |                                                                                                    |
| Define By                                       | Components                                                                                                    |                                                                                                    |                                                                                                    |
| Applied By                                      | Surface Effect                                                                                                    |                                                                                                    |                                                                                                    |
| Coordinate System                               | Global Coordinate System                                                                                                    |                                                                                                    |                                                                                                    |
| X Component                                     | 0. N (ramped)                                                                                                    | 0 5e+03                                                                                                    | 1e+04 (mm)                                                                                                    |
| Y Component                                     | -1.e-003 N (ramped)                                                                                                    | 2.5e+03 7.5                                                                                                    | 5e + 03                                                                                                    |
| Z Component                                     | 0, N (ramped)                                                                                                    |                                                                                                    |                                                                                                    |
| Suppressed                                      | No                                                                                                    | Granh                                                                                                    | - 1 m x                                                                                                    |
| h                                               |                                                                                                    | 1                                                                                                    |                                                                                                    |
| Details Section Plan                            | nes                                                                                                    | Selection Information Graphics Annotations Messages Tabular Data Graph                                                     |                                                                                                    |
| Ready                                           |                                                                                                    | 💭 No Messages                                                                                                    | No Selection 🔷 Metric (mm, kg, N, s, mV, mA) Degrees rad/s Celsius                                                                                                   |

Рис.6.2.

Обратите внимание! На рис.6.2. единичная нагрузка равна  $q_{3\kappa c} = \frac{1}{1000} = 0.001$  М. Сделано так потому, что эпюра изгибающего момента (рис.6.3.) строится размерностью Нмм. Для самопроверки контролируйте значение единичного момента (рис.6.3.) – он не должен превышать единицу.

Эпюра единичного изгибающего момента:

| Isanctic Orrelous Precises Precises P                                                                                                    | File Home                                       | Context<br>Result Display Se                                                                                                    | Multiple Systems - Mechanical [Ansys Mechanical Enterprise PrepPost]<br>Election Automation Cuick Launch                                                                                                    | - 8 ×                   |
|----------------------------------------------------------------------------------------------------|-------------------------------------------------|----------------------------------------------------------------------------------------------------|----------------------------------------------------------------------------------------------------|-------------------------|
| Outline Sauch Outline              Pared Support              Pared Support <td>●Isometric ▼ @ F<br/>#@Look At @ I<br/>@Views Ang</td> <td>revious ⊕ Rotate +Sx ⊕ Rot<br/>lext ⊕ Rotate +Sy ⊕ Rot<br/>le 10 ⓒ Rotate +Sz ⓒ Rot<br/>Orient</td> <td>ktate-Sz Ŷ Pan Up ↓ Pan Down<br/>tate-Sy ◆ Pan Lett ◆ Pan Right<br/>ktate-Sz Q.Zoom In Q.Zoom Out</td> <td>,<br/>W</td>                                                                                                    | ●Isometric ▼ @ F<br>#@Look At @ I<br>@Views Ang | revious ⊕ Rotate +Sx ⊕ Rot<br>lext ⊕ Rotate +Sy ⊕ Rot<br>le 10 ⓒ Rotate +Sz ⓒ Rot<br>Orient                                                                                                    | ktate-Sz Ŷ Pan Up ↓ Pan Down<br>tate-Sy ◆ Pan Lett ◆ Pan Right<br>ktate-Sz Q.Zoom In Q.Zoom Out                                                                                                    | ,<br>W                  |
| Name       Such Outline       Provid Support       Anssys         Provid Support       Type Total Bending Moment       2021 R2         Provid Support       Such Information       20021 R2         Provid Support       Support       20021 R2         Provid Support       Support       Support         Provid Support       Support       Support         Provid Support       Support       Support         Provid Support       Support       Support         Provid Support       Support       Support         Support       Support       Support         Support       Support       Support         Support       Support       Support         Support       Support       Support         Support       Support       Support         Support       Support       Support         Support       Support       Support         Support       Support       Support         Support       Support       Support         Support       Support       Support         Support       Support       Support         Support       Support       Support         Support       No       Support <td>Outline</td> <td>-</td> <td>- 부 🗆 × 👘 🝳 Q, Q, 📦 📦 🚱 🖙 🕞 🕞 🔸 Q, Q, Q, Q, Select 🍡 Mode× 📰 ਇ 🔞 🔞 🔞 🐻 🐻 🖉 🖓 😁 📑 Clipboard* [Empty] 🔮</td> <td>Extend + 🚆</td>                                                                                                    | Outline                                         | -                                                                                                    | - 부 🗆 × 👘 🝳 Q, Q, 📦 📦 🚱 🖙 🕞 🕞 🔸 Q, Q, Q, Q, Select 🍡 Mode× 📰 ਇ 🔞 🔞 🔞 🐻 🐻 🖉 🖓 😁 📑 Clipboard* [Empty] 🔮                                                                                                    | Extend + 🚆              |
| P. Fred Support Table Braining Noment   P. Fred Support Table Braining Noment   P. Expense Toplay Content Table Braining Noment   P. Expense Toplay Content Table Braining Noment   P. Statts: Structural 2 (S) 9.91028 Max   P. Fred Support 9.91028 Max   P. Fred Support 9.91028 Max   P. Fred Support 9.90026 Max   P. Fred Support 9.91028 Max   P. Fred Support 9.91028 Max   P. Fred Support 9.91028 Max   P. Fred Support 9.91028 Max   P. Fred Support 0.0005   P. Statts: Structural 2 (S)   P. Fred Support   P. Fred Support   Support   Sopen Statts: Structural 2 (S)   P. Fred Support   P. Ford Support   Support   Sopen Statts: Structural 2 (S)   P. True Ending Moment   P. True Ending Moment                                                                                                    | Name                                            | 🔹 Search Outline 🛛 🖌 🖕                                                                                                    |                                                                                                    |                         |
| Detail of "Intal Bending Moment"       Image: Sope Generative Selection         Scoping Method       Generative Selection         Scoping Method       Generative Selection         B       Definition         Type       Total Bending Moment         B       Definition         Type       Total Bending Moment         B       Definition         Type       Total Bending Moment         B       Definition         Type       Total Bending Moment         B       Definition         Type       Total Bending Moment         B       Definition         Type       Total Bending Moment         B       Definition         Display Option       Unaveraged         B       Definition         Minimum       Spope-013 Himm         Minimum       Spope-013 Himm         Minimum       Spope-013 Himm         Minimum       Spope-013 Himm         Minimum       Spope-013 Himm         Minimum       Spope-013 Himm         Minimum       Spope-013 Himm         Minimum       Spope-013 Himm         Minimum       Spope-013 Himm         Minimum       Spope-013 Himm                                                                                                    |                                                 | hved support<br>territor Dipplacement<br>me Pressare<br>Solution (AS)<br>Solution (AS)<br>Solution Information<br>∰ Total Bendrg Moment<br>Sectory<br>territor 2005<br>Solution (AS)<br>Solution Information<br>G Solution Information<br>G Solution Information | Pt Experientes are proved           Total Berlings Moment (Universaged)           Unit I: Norm           Unit I: Norm           Total Berlings Moment (Universaged)           Unit I: Norm           0.9028 Max           0.90391           0.0005           0.0005           0.0005           0.0005           0.0005           0.0005           0.0005           0.0005           0.0005           0.0005           0.0005           0.0005           0.0005           0.0005           0.0005           0.0005 | <b>Ansys</b><br>2021 R2 |
| Openition       Geometry Selection         Geometry Method       Geometry Selection         Geometry Mail live Bodies       Definition         Type       Total Bending Moment         Type       Total Bending Moment         Type       Total Bending Moment         Type       Total Bending Moment         Type       Total Bending Moment         Type       Total Bending Moment         System       Calculate Time History Yts         Identifier       No         Subgrossed       No         Diciplay Option       Unaveraged         Beadels       Graph         Animation       States Clause Time History         Minimum       Optically Optical         Minimum       Optically Optical         Minimum       Optically Optical         Minimum       States Clause Time History         Animation       Total Bending Moment         Animation       Total Bending Moment         Animation       States Clause Time History         Details       Section Information       Graph         Animation       States Clause Time History       States Clause Time History         Details       Section Planes       Selection Information       Graph                                                                                                    | Details of "lotal Beni                          | ing Moment"                                                                                                    | 8.5299e-13 Min                                                                                                    |                         |
| Geometry       All Line Bodits         © Definition       Time         Type       Total Bending Moment         y       Time         Suppressed       No         Exclusion       Output time Last         Catculate Time History Yes       Output time Last         Suppressed       No         Exclusion       Output time Last         Suppressed       No         Exclusion       Output time Last         Minimum 0.01002 Namm       Animation   ↓ ■   ■   ■   ■   ■   ■   ■   ■   ■                                                                                                    | Scoping Method                                  | Geometry Selection                                                                                                    |                                                                                                    |                         |
| B Definition Type Tatal Bending Moment Type Tatal Bending Moment Type  | Geometry                                        | All Line Bodies                                                                                                    |                                                                                                    |                         |
| Type       Total Bending Moment         by       Time         by       Time         by       Time         calculate Time History (Vs.         identifier       1         Supportsed       No         ibiglag Ontime       2.5e+03         Total Section Point Results       0         Displag Ontime       2.5e+03         Total Section Point Results       0         Carlot Results       0         Bestlit       Carlot Results         Minimum 0.01028 Namm       Animation   → ● > ● > ● > ● > ● > ● > ● > ● > ● > ●                                                                                                    | Definition                                      |                                                                                                    |                                                                                                    |                         |
| by       Time         by       Time         Display Time       Last         Calculate Time History Yes       Identifier         Last Time History Yes       Identifier         Uspaperssed       No         E Integration Point Results       2,5e+63         Totalph Time       Identifier         Bealth                                                                                                    | Туре                                            | Total Bending Moment                                                                                                    |                                                                                                    | Y                       |
| □ biphy Time       Last         Calculate Time History       Last         Calculate Time History       Last         Suppressed       No         Display Coption       Unaveraged         Results       Calculate Time History         Minimum       R52596-013 Hr/mm         Minimum       0.01028 Nrmm         Minimum       0.01028 Nrmm         Minimum       0.01028 Nrmm         Details       Selection Information         Selection Information       Graphics Annotations         Messages       Tabular Data         Graph       Calculate                                                                                                    | By                                              | Time                                                                                                    |                                                                                                    | A                       |
| Calculate Time History Yes       Identifier         Suppressed       No         Entergration Point Results       2.3e+03         Totpisky Option       Unservaged         Estable       Animation   + > > > > > > > > > > > > > > > > > >                                                                                                    | Display Time                                    | Last                                                                                                    |                                                                                                    |                         |
| lderthler<br>Suppressed No<br>Elthegration Point Results<br>Ditrajby Option Unaveraged<br>Results<br>Results<br>Minimum 0.90028 Nmm<br>Minimum 0.90028 Nmm<br>Minimum 0.90028 Nmm<br>Minimum 0.90028 Nmm<br>Minimum 0.90028 Nmm<br>Selection Information Graphics Annotations Messages Tabular Data Graph<br>Petails Section Planes<br>Selection Information Graphics Annotations Messages Tabular Data Graph                                                                                                    | Calculate Time Hist                             | ory Yes                                                                                                    |                                                                                                    |                         |
| Suppressed       No         Integration Point Results       0         Dirplay Option       Unaveraged         Corplay Option       Unaveraged         Execution       0         Minimum       0.5299-013 N:mm         Minimum       0.5299-013 N:mm         Minimum       0.5299-013 N:mm         Minimum       0.5299-013 N:mm         Minimum       0.5299-013 N:mm         Minimum       0.5299-013 N:mm         Animation       Image: The Day of the Body         Details       Section Information         Graph       Selection Information         Graph       Selection Information         Selection Information       Graphics Annotations         Minimum       Selection Information         Selection Information       Selection Messages         Total Section Planes       Selection Information                                                                                                    | Identifier                                      |                                                                                                    |                                                                                                    |                         |
| E Integration Point Results 2.52+03 7.52+03<br>Display Option Unaveraged<br>Execute<br>Minimum 8.52592-013 Hmm<br>Minimum Control Line Body<br>Details Section Planes Selection Information Graphics Annotations Messages Tabular Data Graph                                                                                                    | Suppressed                                      | No                                                                                                    | 0 5e+03 1e+04 (mm)                                                                                                    |                         |
| Display Option       Unaveraged         © Result       Graph         Minimum       05299-013 Nrmm         Mainimum       050028 Nrmm         Minimum       001028 Nrmm         Minimum       001028 Nrmm         Minimum       001028 Nrmm         Section Planes       Selection Information Graphics Annotations Messages Tabular Data Graph                                                                                                    | - Integration Point F                           | Results                                                                                                    | 2.5e+03 7.5e+03                                                                                                    |                         |
| Beedis     Graph     Image: Control of the second second s                                    | Display Option                                  | Unaveraged                                                                                                    |                                                                                                    |                         |
| Minimum     85299-013 №mm       Mainimum     05028 №mm       Minimum     05028 №mm       Minimum     05028 №mm       Details     Section Information Graphics Annotations       Mesages     Tabular Data       Graph                                                                                                    | - Results                                       |                                                                                                    | Grank                                                                                                    | - 1                     |
| Maximum       091028 Nmm         Minimum Occurs On<br>Infinimum Occurs On<br>Details Section Planes       Une Body                                                                                                    | Minimum                                         | 8.5299e-013 N-mm                                                                                                    | vien                                                                                                    | - 4 L A                 |
| Mimmum Occur On Line Body V<br>Details Section Planes Selection Information Graphics Annotations Messages Tabular Data Graph                                                                                                    | Maximum                                         | 0.91028 N.mm                                                                                                    | Animation 🚺 🕨 🛄 🔛 🛄 🛄 20 Frames 👻 2 Sec (Auto) 👻 🎇 🍭 🎆 🐲 🚟 🦉 🖟 3 Cycles 🛛 SA 🖕                                                                                                    |                         |
| Deally Section Planes Selection Information Graphics Annotations Messages Tabular Data Graph                                                                                                    | Minimum Occurs C                                | In Line Body                                                                                                    |                                                                                                    |                         |
| Section memory section memory includes meaged industry to the section of the section means and the section means and the section mea | Details Section Play                            | nes                                                                                                    | Selection Information Granhics Annotations Messages Tabular Data Granh                                                                                                    |                         |
|                                                                                                    | Section Section Fid.                            |                                                                                                    | Selection monitorios organics microages mooner on the dispire                                                                                                    | and the second second   |

Рис.6.3.

Опасная точка располагается в левой заделке, единичный момент в ней равен  $\overline{M} = 0.91$ ; Тогда из равенства  $\overline{M}q_{exp} = M_{exp}$  выразим  $q_{exp}$ :

$$q_{exp} = \frac{M_{exp}}{\overline{M}}$$

Момент  $M_{exp}$  найдем как разницу допустимого момента и максимального момента от силы тяжести.

$$M_{exp} = M - M_{weight}^{max} = 24.33 - 1.454 = 22.876$$
 кНм

Тогда допустимая эксплуатационная нагрузка  $q_{exp}$  будет равна:

$$q_{exp} = \frac{M_{exp}}{\overline{M}} \approx 25$$
кН

Округлили значение  $q_{exp}$  в меньшую сторону в целях увеличения запаса прочности.

Теперь мы можем приложить допустимую эксплуатационную нагрузку и построить эпюру изгибающего момента. Для этого строим третий модуль Static Structural. Подсоединяем его аналогично второму (рис.6.1.). Условия закрепления не изменились. Эксплуатационную нагрузку прикладываем согласно рис.6.4. На рис.6.5. видно, что максимальный момент равен

| File Home                                                                                                    | Context<br>Environment Display Selecti                                                                         | on Automation                                                                                        | Multiple Systems -                             | Mechanical (Ans)  | ys Mechanical Ent                           | erprise PrepPost) |                   |                                         | Quick Launch         | - & ×                     |
|----------------------------------------------------------------------------------------------------|----------------------------------------------------------------------------------------------------|----------------------------------------------------------------------------------------------------|------------------------------------------------|-------------------|---------------------------------------------|-------------------|-------------------|-----------------------------------------|----------------------|---------------------------|
| ●Isometric ▼ Q P<br>4 G Look At Q N                                                                                                    | revious ⊕Rotate +Sx ⊕Rotate -Sx ↑<br>ext ⊕Rotate +Sy ⊕Rotate -Sy ←<br>e 10 ⊙Rotate +Sz ⊙Rotate -Sz @<br>Orient | Pan Up ↓ Pan Down<br>Pan Left ➡ Pan Right<br>Zoom In Q Zoom Out                                      | Random<br>Rescale<br>Preferences<br>Annotation | Display Show Mesh | Thick Shells Cro<br>and Beams Sect<br>Style | ss Remote Point   | Display<br>Style* | Vertices<br>Vertices<br>Scale) +<br>tex | Explode Viewports    | Show<br>Display           |
| Outline                                                                                                    | • ‡ □ ×                                                                                                    | QQ 🗑 📦                                                                                               | 🕅 🕒 🖓 📲                                        | 0000              | Select 🐂 Mo                                 | de* 🕅 🖬           |                   | 1 🐨 👻 🖻 📘                               | Clipboard + [Empt    | ty ] 🛛 🔐 Extend 🔹 🚆       |
| Name<br>Q R<br>Q R<br>Q R<br>Static<br>Q R<br>Q R<br>Q R<br>Static<br>Q R<br>Q R<br>Static<br>Q R<br>Static<br>Q R<br>Static<br>Q R<br>Static<br>Static<br>S | Search Dutline V<br>Nexed Support A                                                                            | C: 3xcn.ny.araquonnik<br>Force<br>Time: 1. s<br>29.04.2025 19.28<br>Force: 25000 N<br>Components: 0; | л нагрузка<br>25000;0. N                       |                   |                                             |                   |                   |                                         | -                    | Ansys<br>2021 R2          |
| Details of "Force"                                                                                                    | + ¶ □ ×                                                                                                    |                                                                                                    |                                                |                   |                                             |                   |                   |                                         |                      |                           |
| Scope Scope                                                                                                    | Geometry Selection                                                                                             |                                                                                                    |                                                |                   |                                             |                   |                   |                                         |                      |                           |
| Geometry                                                                                                    | 1 Edge                                                                                                    |                                                                                                    |                                                |                   |                                             |                   |                   |                                         |                      |                           |
| Definition                                                                                                    |                                                                                                    |                                                                                                    |                                                |                   |                                             |                   |                   |                                         |                      |                           |
| ID (Beta)                                                                                                    | 77                                                                                                    |                                                                                                    |                                                |                   |                                             |                   |                   |                                         |                      | V                         |
| Туре                                                                                                    | Force                                                                                                    |                                                                                                    |                                                |                   |                                             |                   |                   |                                         |                      |                           |
| Define By                                                                                                    | Components                                                                                                    |                                                                                                    |                                                |                   |                                             |                   |                   |                                         |                      |                           |
| Applied By                                                                                                    | Surface Effect                                                                                                 |                                                                                                    |                                                |                   |                                             |                   |                   |                                         |                      | ×                         |
| Coordinate System                                                                                                    | Global Coordinate System                                                                                       |                                                                                                    |                                                |                   |                                             |                   |                   |                                         |                      |                           |
| X Component                                                                                                    | 0. N (ramped)                                                                                                  |                                                                                                    |                                                |                   | 0                                           | 4.5e+03           |                   | 9e+03 (mm)                              |                      | Z                         |
| Y Component                                                                                                    | -25000 N (ramped)                                                                                              |                                                                                                    |                                                |                   | 2.25                                        | +03               | 6.75e+03          | 1                                       |                      |                           |
| Z Component                                                                                                    | 0. N (ramped)                                                                                                  |                                                                                                    |                                                |                   |                                             |                   |                   |                                         |                      |                           |
| Suppressed                                                                                                    | No                                                                                                    | Graph                                                                                                |                                                |                   |                                             |                   |                   |                                         |                      | <b>▼</b> <sup>‡</sup> □ X |
|                                                                                                    |                                                                                                    |                                                                                                    |                                                |                   |                                             |                   | 1                 |                                         |                      |                           |
| Details Section Plan                                                                                                    | es                                                                                                    | Selection Information                                                                                | Graphics Annotat                               | ions Messages     | Tabular Data                                | Graph             |                   |                                         |                      |                           |
|                                                                                                    |                                                                                                    |                                                                                                    |                                                |                   |                                             | 🟓 No Messi        | ages No Selection | i 🔺 Metric (mi                          | m, kg, N, s, mV, mA) | Degrees rad/s Celsius     |

 $M_{exp}^{max} = 22.75 \kappa H M.$ 

Рис.6.4.

| <mark>6<sup>2</sup> ⊞</mark> <del>=</del><br>File Home                                  | Context<br>Result Display                                                                                                    | Selection                                                                                | Automation                                                                                                    | Multiple Sy                                                                                       | stems - Mechanic   | al (Ansys Mechanical E                          | nterprise PrepPost                    | 1                        |                                                             | Quick Launch            | - & ×                      |
|-----------------------------------------------------------------------------------------|----------------------------------------------------------------------------------------------------|------------------------------------------------------------------------------------------|----------------------------------------------------------------------------------------------------|---------------------------------------------------------------------------------------------------|--------------------|-------------------------------------------------|---------------------------------------|--------------------------|-------------------------------------------------------------|-------------------------|----------------------------|
| Sometric ▼ Q Prev     GLook At Q Next     Wiews Angle                                   | ious 🕂 Rotate +Sx                                                                                                    | ⊕ Rotate -Sx     ↑     Rotate -Sy     ◆     Rotate -Sy     ♥     Rotate -Sz     ♥     nt | Pan Up ↓ Par<br>Pan Left → Par<br>Zoom In  Q Zoo                                                                                                    | n Down Nando<br>n Right Sescal<br>om Out Prefer<br>Annota                                         | e<br>ences<br>tion | Show<br>Mesh Thick Shells<br>and Beams<br>Style | Fross Remote Poir<br>etion Connection | が<br>Display<br>S Style* | Show Vertices<br>Close Vertices<br>(Auto Scale) *<br>Vertex | Edge Explode Viewports  | Show<br>Display            |
| Outline                                                                                 |                                                                                                    | <b>→</b> ‡ □ ×                                                                           | QQI                                                                                                    | e e 😵 😘 🔇                                                                                         | ) - ∻ Q Q          | 🔍 🍭 Select 🔩 N                                  | Aoder 📰 🕞 🛙                           |                          | 💼 🐑 🐺 🖷 🗃                                                   | 🖗 🛅 Clipboard + 🛛 [ Emp | ty] 🛞 Extend * 🎽           |
| Name 💌 S                                                                                | earch Outline 🛛 😪 .                                                                                                    |                                                                                          |                                                                                                    |                                                                                                   |                    |                                                 |                                       |                          |                                                             |                         |                            |
| THE And<br>Fixe<br>Fixe<br>Fixe<br>For<br>For<br>For<br>For<br>For<br>For<br>For<br>For | ysis Settings<br>3 Support<br>ote Displacement<br>e<br>tion (86)<br>Solution Information<br>Total Bending Momen<br>Total Bending Moment<br>tion (C6)<br>Solution Information<br>Total Bending Moment                                                                                                    | t t                                                                                      | Total Bendin<br>Type: Total Bendin<br>Type: Total Bendin<br>Type: Total Bendin<br>Time: 1 s<br>29,04.2025 1:<br>2,02206<br>1,7767<br>1,5171e<br>1,2643e<br>1,0114e<br>7,5857e<br>5,0571e<br>2,20691e | g Moment<br>lending Moment (U<br>3:46<br><b>:7 Max</b><br>7<br>7<br>5<br>5<br>5<br>5<br>5 Min Max | naveraged)         |                                                 |                                       |                          | 4.3228e +00                                                 | D                       | <b>Ansys</b><br>2021 R2    |
| - Scope                                                                                 | planting of the second second s |                                                                                          |                                                                                                    |                                                                                                   |                    |                                                 |                                       |                          |                                                             |                         |                            |
| Scoping Method                                                                          | Geometry Selection                                                                                                    |                                                                                          |                                                                                                    |                                                                                                   |                    |                                                 |                                       |                          |                                                             |                         |                            |
| Geometry                                                                                | All Line Bodies                                                                                                    |                                                                                          |                                                                                                    |                                                                                                   |                    |                                                 |                                       |                          |                                                             |                         |                            |
| Definition                                                                              |                                                                                                    |                                                                                          |                                                                                                    |                                                                                                   |                    |                                                 |                                       |                          |                                                             |                         | Y                          |
| Туре                                                                                    | Total Bending Mom                                                                                                    | ent                                                                                      |                                                                                                    |                                                                                                   |                    |                                                 |                                       |                          |                                                             |                         | 4                          |
| By                                                                                      | Time                                                                                                    |                                                                                          |                                                                                                    |                                                                                                   |                    |                                                 |                                       |                          |                                                             |                         | •                          |
| Display Time                                                                            | Last                                                                                                    |                                                                                          |                                                                                                    |                                                                                                   |                    |                                                 |                                       |                          |                                                             |                         | × ×                        |
| Calculate Time History                                                                  | Yes                                                                                                    |                                                                                          |                                                                                                    |                                                                                                   |                    | 0                                               | 5                                     | 2                        | 1 04 (                                                      |                         |                            |
| Identifier                                                                              |                                                                                                    |                                                                                          |                                                                                                    |                                                                                                   |                    |                                                 | 56+0                                  | /3                       | Te+o4 (mm)                                                  |                         |                            |
| Suppressed                                                                              | No                                                                                                    |                                                                                          |                                                                                                    |                                                                                                   |                    |                                                 | 2.5e+03                               | 7.5e+03                  |                                                             |                         |                            |
| - Integration Point Resu                                                                | ilts                                                                                                    |                                                                                          |                                                                                                    |                                                                                                   |                    |                                                 |                                       |                          |                                                             |                         |                            |
| Display Option                                                                          | Unaveraged                                                                                                    |                                                                                          | Graphics Anno                                                                                                    | tations                                                                                           |                    |                                                 |                                       |                          |                                                             |                         | - 4 🗆 X                    |
| E Results                                                                               | 1                                                                                                    |                                                                                          | Type                                                                                                    | Value                                                                                             | Note               | Unit                                            | Location X                            | Location Y               | Location Z                                                  | Association             | ^                          |
| Minimum                                                                                 | 2.0691e-005 N-mm                                                                                                    |                                                                                          | Result                                                                                                    | 4.3228e+006                                                                                       |                    | N-mm                                            | 20000.000000                          | 2.150000                 | 0.000000                                                    | Model>Static Strue      | tural 3>Solution>Total E 🗸 |
| Maximum<br>Details Section Planes                                                       | 2.2757e+007 N·mm                                                                                                    | ~                                                                                        | <<br>Selection Info                                                                                                    | mation Graphics                                                                                   | Annotations Me     | ssages Tabular Data                             | Graph                                 | seages No Se             | Jection Atta                                                | ic (mm ka N c m)t*      | >                          |

Рис.6.5.

Тогда суммарный момент будет равен

$$M_{sum} = M_{weight} + M_{exp} = 1.454$$
к  
Нм + 22.75к  
Нм = 24.204к  
Нм  $M_{sum} < M$ ; 24.204к  
Нм < 24.32к  
Нм

Условие прочности соблюдено.

Проверим также потенциальное опасное сечение в правой заделке, где в весовой эпюре был максимум (рис.5.3.), а в эксплуатационной эпюре момент равен 4.323кНм (рис.6.5.). Сложим изгибающие моменты весовой и эксплуатационной эпюр в крайнем правом сечении:

$$M_{weight}^{max} + M_{exp}^{max} = 4.323$$
кНм + 1.454кНм = 5.777кНм

Как видно, момент в правой заделке меньше, чем в левой. Значит опасное сечение располагается в правой заделке.

# Расчет балки с использованием программного комплекса ANSYS WORKBENCH ЧАСТЬ 2

## 7. ПОСТАНОВКА ЗАДАЧИ

Неразрезная многопролетная балка двутаврового сечения испытывает нагрузку от собственного веса и внешнюю эксплуатационную нагрузку, равномерно-распределенную по части общей длины.

В качестве примера возьмем балку со следующими характеристиками:

Особенность расчетной модели заключается в том, что стенки и полка двутавровой балки будут представлены в виде оболочек.

Таблица 7.1. Исходные данные

| 5       |
|---------|
| 5       |
| 10      |
| ВСт3кп2 |
| 18      |
|         |

![](_page_21_Figure_6.jpeg)

Рис. 7.1.

# 8. СОЗДАНИЕ КОНЕЧНО-ЭЛЕМЕНТНОЙ МОДЕЛИ

## 8.1. Создание геометрической модели балки

Открыв программу, пользователь увидит основное окно программы. Сперва нужно перетащить модуль **Mechanical Model** в основное окно программы (рис.8.1.1.). Кликаем правой кнопкой мыши (ПКМ) на модуль **Geometry** и выбираем **New DesignModeler Geometry** (рис.8.1.2.).

![](_page_22_Figure_3.jpeg)

Рис.8.1.2.

Когда откроется окно **Design Modeler**, выберем за единицы измерения миллиметры: Units →Millimeter (рис.8.1.3.).

| A: Mechanical Model - Design!                                                       | Modeler                                  |                                                                                                    | - 0 ×     |
|-------------------------------------------------------------------------------------|------------------------------------------|----------------------------------------------------------------------------------------------------|-----------|
| File Create Concept Tools                                                           | Units View Help                          |                                                                                                    |           |
| 2 A. A. A.                                                                          | ✓ Meter<br>Centimeter                    | ⓑⓑⓑⓑ√│ಐ≍│ऽ∻QQQQQX≭♯ ★�•│⋈                                                                                   |           |
| XYPlane   XYPlane   Non  XYPlane   Non  Seconversion  Tree Outline  A Machine India | Millimeter<br>Micrometer<br>Foot<br>Inch | Share Topology 🕎 Parameters    🖏 Extrude 🏟 Revolve 🐁 Sweep 🔌 Skin/Loft    🔤 Thin/Surface 🦠 Blend 🛩 💊 Chamfe | r 🌑 Slice |
| XYPlane                                                                             | Large Model Support                      |                                                                                                    | Amouro    |
| XPlane<br>XZPlane                                                                   | ✓ Degree<br>Radian                       |                                                                                                    | 2021 R2   |
|                                                                                     | Model Tolerance                          |                                                                                                    |           |
| Sketching Modeling Details View                                                     |                                          |                                                                                                    |           |
|                                                                                     |                                          | 0.000 15.000 30.000 (m)                                                                                     | , Č       |
|                                                                                     |                                          | 7.500 22.500                                                                                                | 2 X       |
| Ready                                                                               | _Model VI                                | No Selection Meter D                                                                                        | egree 0 0 |

Рис.8.1.3.

Выберем одну из плоскостей декартовой системы координат, например, XY; нажимаем кнопку Sketch 📁 – теперь у нас выбран эскиз для рисования; нажимаем на Look At Face/Plane/Sketch, чтобы смотреть перпендикулярно на плоскость выбранного эскиза (рис.8.1.4).

![](_page_23_Picture_3.jpeg)

Рис.8.1.4.

Важно! Оболочечная двутавровая балка строится из трех двумерных тел, для каждого из которых создается свой эскиз (Sketch).

Переходим в Sketching  $\rightarrow$  Line. Рисуем линию вертикально вдоль оси Y (рис.8.1.5). Укажем размер линии: Dimensions  $\rightarrow$  Vertical. Кликаем на две крайние точки и отводим в сторону выноску. В окошке DV вводим значение размера, в данном случае – 177 мм (рис.8.1.6).

![](_page_24_Figure_1.jpeg)

Рис.8.1.6.

Вдоль этой линии построим стенку. Теперь нужно построить еще две линии, соответствующие полкам двутавра.

ЛКМ: **Modeling** → **XYPlane** → **New Sketch** <sup>™</sup> (рис.8.1.7). В новом эскизе строим горизонтальную линию. Для этого от верхней точки уже построенной

линии строим влево и вправо горизонтальные линии длиной 22.75 мм (при построении должна всплыть подсказка – буква **H**, что означает горизонталь) (рис.8.1.8). Далее указываем размер линий (рис.8.1.9.).

![](_page_25_Figure_1.jpeg)

Рис.8.1.8.

| File Create Con    | ncept Tools Units View He | elp        |                                         |               |              |                  |           |                   |                         |      |      |
|--------------------|---------------------------|------------|-----------------------------------------|---------------|--------------|------------------|-----------|-------------------|-------------------------|------|------|
| 2                  | DUndo @Redo S             | elect: *D  | 1 m 🖬 🖻 📄                               | S-IXXI        | S + @ + @    | Q Q 0 👯 🎁        | *         | 1                 |                         |      |      |
|                    | 1 - h - h - h - +         |            |                                         | ~ 1.6.7.5 ].  |              |                  |           |                   |                         |      |      |
| VVPlane            | Skatch?                   | Genera     | te 💼 Share Topologi                     | 2P Parameters | Extrude de R | evolve 🏝 Sween 🙈 | Skin/Loft | nin/Surface Seler | d 💌 🏠 Chamfer 🛛 💼 Slice |      |      |
| Annunc .           | Je Sketenz                | J y ochere | ( ( ) ( ) ( ) ( ) ( ) ( ) ( ) ( ) ( ) ( | P4 diameters  |              | crone Concep V   |           | ninoundee 🖷 erer  | a yonanna yona          |      |      |
| Point = 200        | nversion                  |            | -                                       |               |              |                  |           |                   |                         |      |      |
| sketching looiboxe | 5                         | + Graphic  | 5                                       |               |              |                  |           |                   |                         |      | _    |
|                    | Draw                      |            |                                         |               |              |                  |           |                   |                         | _    |      |
|                    | Modify                    | -          |                                         |               |              |                  |           |                   |                         | Ans  | VS   |
|                    | Dimensions                | <b>^</b>   |                                         |               |              |                  |           |                   |                         | 2021 | D2   |
| General            |                           |            |                                         |               |              |                  |           |                   |                         | 2021 | -112 |
| I Vertical         | constraints<br>Settings   |            |                                         | T             | H3H3         |                  |           |                   |                         |      |      |
| Sketching Model    | ing                       |            |                                         |               |              |                  |           |                   |                         |      |      |
| Details view       | 2                         | *          |                                         |               |              |                  |           |                   |                         |      |      |
| Skatch             | Ckatch?                   | _          |                                         |               |              |                  |           |                   |                         | γ    |      |
| Sketch Visibility  | Show Sketch               | -          |                                         |               |              |                  |           |                   |                         |      |      |
| Show Constraints   | s? No                     | -          |                                         |               |              |                  |           |                   |                         |      |      |
| Dimensions: 2      | 201002.0                  | -          |                                         |               |              |                  |           |                   |                         | L .  | - 1  |
| H3                 | 22.75                     | _          |                                         |               | 0.00         | 25.00            |           | 70.00 (           |                         | -    |      |
| 1 HA               | 22.75 mm                  |            |                                         |               | 0.00         | 35.00            |           | 70.00 (mm)        |                         |      |      |
| 114                |                           |            |                                         |               | -            | 17.50            | 52.50     |                   |                         |      |      |
| Edges: 2           |                           |            |                                         |               |              | 1                |           |                   |                         |      |      |
| Edges: 2           | Ln11                      |            |                                         |               |              | 1                |           |                   |                         |      |      |

Рис.8.1.9.

Тот же порядок действий, начиная от создания эскиза и заканчивая указанием размеров, делаем и для второй горизонтальной линии.

Теперь, построив все три эскиза, создадим оболочечные тела с помощью инструмента выдавливания: **Sketch** → **Extrude**. Настройки в окне **DV** устанавливаем, как на рис.8.1.10 (значение в строке **Depth** – это длина балки). Толщина должна быть нулевой, иначе будет построено объемное тело! После нажимаем на **Generate**. Для остальных двух эскизов делаем то же.

![](_page_26_Picture_4.jpeg)

Рис.8.1.10.

Теперь в местах будущих шарнирных закреплений рассечем модель балки плоскостями. Кликаем Create  $\rightarrow$  Body Transformation  $\rightarrow$  Translate (puc.8.1.11).

![](_page_27_Figure_1.jpeg)

Рис.8.1.11.

Выделяем всю модель балки (ctrl + A) и в открывшемся окне DV в строке Bodies кликаем Apply. Кликаем на желтую строку Directional Selection, нажимаем на плоскость XY в окне Tree Outline и в потом нажимаем на Apply. В строке Distance указываем расстояние, на которое мы хотим сместить балку. Кликаем Generate (рис.8.1.12).

![](_page_27_Picture_4.jpeg)

Рис.8.1.12.

**Важно!** Смещаем модель таким образом, чтобы плоскость **ХУ** пересекала балку в месте шарнирного крепления.

Далее кликаем Slice (рис.8.1.11). Нажав на строку **Base Plane**, кликаем на плоскость **XY** и потом – на **Apply**, потом – на **Generate** (рис.8.1.13). Если, есть еще места шарнирных соединений, проводим аналогичные действия и там.

![](_page_28_Figure_2.jpeg)

Рис.8.1.13.

Когда модель балки разделена на несколько тел (**Body**), соединим все тела в одну часть (**Part**). Для этого выделяем все элементы (**ctrl+ЛКМ**) в **Tree Outline**, кликаем ПКМ и выбираем функцию **From New Part** (puc.8.1.14).

![](_page_28_Figure_5.jpeg)

Рис.8.1.14.

Теперь, когда геометрическая модель балки готова, сохраняем файл и закрываем окно Design Modeler.

#### 8.2. Создание КЭ-сетки модели

Построим сетку для нашей модели. **ПКМ**  $\rightarrow$  **Model**  $\rightarrow$  **Edit** (рис.8.2.1).

![](_page_30_Picture_2.jpeg)

Рис.8.2.1.

Введем толщину оболочечных тел (рис.8.2.2). Толщины определяются согласно ГОСТ Р 57837-2017.

![](_page_30_Figure_5.jpeg)

Рис.8.2.2.

Кликаем на **Mesh**. В строке **Element Size** вводим размер конечных элементов – 25мм, затем кликаем на **Generate** (рис.8.2.3.). Закрываем модуль **Model**.

|      | Name                                                                                 | Search Outline                          | × .     |  |  |  |  |  |  |  |
|------|--------------------------------------------------------------------------------------|-----------------------------------------|---------|--|--|--|--|--|--|--|
| ė    | Model (A4<br>B→√® Geom<br>B→√® Geom<br>B→√% Goord<br>B→√% Coord<br>→√® Conne<br>Mesh | etry<br>Jaks<br>Inate Systems<br>Scions |         |  |  |  |  |  |  |  |
| De   | tails of "Mesh"                                                                      |                                         | ≠ # □ × |  |  |  |  |  |  |  |
| ł    | Display<br>Display Chile                                                             | Line Commeter Cat                       | 10 m    |  |  |  |  |  |  |  |
| ł    | Display style                                                                        | Use Geometry set                        | ung     |  |  |  |  |  |  |  |
| 1    | Delaulis<br>Division Drafarance                                                      | Machanical                              |         |  |  |  |  |  |  |  |
| f    | Flement Order                                                                        | Program Controlle                       | ed.     |  |  |  |  |  |  |  |
| f    | Element Size                                                                         | 25                                      |         |  |  |  |  |  |  |  |
| ł    | Sizing                                                                               |                                         |         |  |  |  |  |  |  |  |
| 1    | Quality                                                                              |                                         |         |  |  |  |  |  |  |  |
| a la | Inflation                                                                            |                                         |         |  |  |  |  |  |  |  |
|      | Batch Connections                                                                    |                                         |         |  |  |  |  |  |  |  |
|      | Advanced                                                                             |                                         |         |  |  |  |  |  |  |  |
|      | Advanced                                                                             |                                         |         |  |  |  |  |  |  |  |
|      | Advanced<br>Statistics                                                               |                                         |         |  |  |  |  |  |  |  |

Рис.8.2.3.

## 9. ПОСТАНОВКА ГРАНИЧНЫХ УСЛОВИЙ

### 9.1. Условия закрепления

Удерживая ЛКМ, перенесем в окошко Model модуль Static Structural, он подсоединится к модулю Mechanical Model (рис.9.1.1.). Открываем модуль Setup (двойным щелчком/нажав edit) (рис.9.1.2.).

Обратите внимание! При переносе модуля Static Structural у Вас должны появиться красные рамки вокруг всех трех слотов модуля Mechanical Model.

Обратите внимание еще раз! Вы можете удалить любую из связей (синие "провода" – рис. 9.1.2.), нажав по ней **ПКМ** и выбрав **Delete**.

![](_page_32_Picture_5.jpeg)

Рис.9.1.1.

![](_page_32_Figure_7.jpeg)

Рис.9.1.2.

Зададим граничные условия. Установим жесткую заделку: ПКМ кликаем на Static Structural  $\rightarrow$  Insert  $\rightarrow$  Fixed Support. Чтобы появилась возможность выбирать ребра у нашей модели, используйте сочетание клавиш Ctrl+E или нажмите кнопку Edge (рис.9.1.3.). Выделив ребра, нажмите Apply.

| <b>6</b> ° ⊞ =                     | Context                                                                                                    |                                                                                           | В: Линейный расчет                             | - Mechanical (Ansys M                 | echanical Enterprise]                         |                                                                  |                              | - 8 ×                    |
|------------------------------------|----------------------------------------------------------------------------------------------------|-------------------------------------------------------------------------------------------|------------------------------------------------|---------------------------------------|-----------------------------------------------|------------------------------------------------------------------|------------------------------|--------------------------|
| File                               | Home Environment Display                                                                                                    | Selection Automation                                                                      |                                                |                                       |                                               |                                                                  | Quick Launch                 | · 🛛 🖉 🕜 •                |
| ● Isometric<br>∮G Look At<br>Views | ▼ Q Previous         ⊕ Rotate +Sx         ⊕ Ro           Q Next         ⊕ Rotate +Sy         ⊕ Ro           Angle         10         ⊙ Rotate +Sz         ⊙ Ro           Orient         Orient         Orient         Orient | tate -Sx                                                                                  | Random<br>Rescale<br>Preferences<br>Annotation | lay Show Thick Shell<br>Mesh and Beam | s Cross Remote Point<br>s Section Connections | 「「Show Vertices<br>近 Display<br>Style" 20 (Auto Scale)<br>Vertex | Edge Explode Viewpor         | rts Show<br>Display      |
| Outline                            | <b>→</b> ậ 🗆 X                                                                                                    | 00000                                                                                     | <u></u>                                        | Select Select                         |                                               | 📾 📾 🗤 💷 📖 📑                                                      | Clinhoard = [Empty]          | Fytend * 9 Select Rv *   |
| Name                               | ▼ Search Outline >                                                                                                    |                                                                                           |                                                | , select 4 mode                       |                                               |                                                                  | Cuboona (cubb)               | , entend veneer by -     |
| Project*                           | Iel (AA, B4)<br>Geometry<br>Materials<br>Corrections<br>Meth<br>Static Structural (B5)<br>Mill Analysis Statistics<br>Static Structural (B5)<br>Statistic (B6)<br>Solution Information                                       | B: / Muneimusii pacuer<br>Fixed Suppot<br>Time: 1. s<br>28.04.2025 14.49<br>Fixed Support |                                                |                                       |                                               |                                                                  |                              | Ansys<br>2021 R2         |
| Details of "Fix                    | ed Sunnort" - I 🗆 X                                                                                                    |                                                                                           |                                                |                                       |                                               |                                                                  |                              |                          |
| - Scope                            |                                                                                                    |                                                                                           |                                                |                                       |                                               |                                                                  |                              |                          |
| Scoping Me                         | thod Geometry Selection                                                                                                    |                                                                                           |                                                |                                       |                                               |                                                                  |                              | Y                        |
| Geometry                           | 6 Edges                                                                                                    | 1                                                                                         |                                                |                                       |                                               |                                                                  |                              |                          |
| Definition                         |                                                                                                    |                                                                                           |                                                |                                       |                                               |                                                                  |                              | •1                       |
| ID (Beta)                          | 52                                                                                                    |                                                                                           |                                                |                                       |                                               |                                                                  |                              | X Z                      |
| Туре                               | Fixed Support                                                                                                    | -                                                                                         |                                                |                                       | 50.00                                         | 100.00 (                                                         |                              |                          |
| Suppressed                         | No                                                                                                    |                                                                                           |                                                | 0.00                                  | 25.00 75                                      | .00                                                              |                              |                          |
|                                    |                                                                                                    | Graph                                                                                     |                                                |                                       |                                               |                                                                  |                              | • # □ ×<br>1.            |
| Details Secti                      | on Planes                                                                                                    | Selection Information Graphic                                                             | Annotations Tabular Da                         | ata Graph                             |                                               |                                                                  |                              |                          |
| Ready                              |                                                                                                    |                                                                                           |                                                |                                       | 💭 No Mes                                      | sages No Selection 🔺                                             | Metric (mm, kg, N, s, mV, m/ | A) Degrees rad/s Celsius |
|                                    |                                                                                                    |                                                                                           |                                                |                                       |                                               |                                                                  |                              |                          |

Рис.9.1.3.

Шарнирные опоры: Static Structural  $\rightarrow$  Insert  $\rightarrow$  Remote Displacement. Геометрия для шарниров – ребра. Настройки в окне Details of "Remote Displacement" должно быть таким, как на рис.9.1.4. Обратите внимание на направления осей системы координат! Выделив ребра, нажмите на Apply.

| 8 🔛 ≂                                      | Context                                                                                                    | В: Линейный расчет - Mechanical [Ansys Mechanical Enterprise] — 🗗                                                                                                    | ×              |
|--------------------------------------------|----------------------------------------------------------------------------------------------------|----------------------------------------------------------------------------------------------------|----------------|
| File Home                                  | Environment Display                                                                                                    | Selection Automation Quick Launch 🔨 😡                                                                                                    | 0              |
| ●Isometric * Q<br>IGLook At Q<br>Views Ang | Previous $\bigoplus$ Rotate + Sx $\bigoplus$ Rotate<br>Next $\bigoplus$ Rotate + Sy $\bigoplus$ Rotate<br>gle 10 $\bigcirc$ Rotate + Sz $\bigcirc$ Rotate<br>Orient | -Sx î Pan Up i Pan Down<br>-Sy Pan Lett Pan Right<br>-Sx @ Zoom In @ Zoom Out<br>-Sx @ Zoom In @ Zoom Out<br>-Sx @ Zoom Out<br>-Sx @ Zoom Out<br>- |                |
| Outline                                    | <del>~</del> ↓ □ ×                                                                                                    | - 🔍 Q, Q, 📦 💽 🗳 🙄 🙄 🗘 Q, Q, Q, Q, Q, Q, Select 🍡 Mode~ 群 団 🛅 🛅 🛅 🛅 📆 📆 🐨 🏹 🐨 📄 🗮 Clipboard * [Empty] 🔗 Extend *                                                                                                    | ×              |
| Name                                       | Search Outline Systems ections CSTructural (B5) Analysis Settings Fixed Support Remote Displacement Solution (B6)                                                   | B: /beeciliusia pacver<br>Remote Displacement<br>Time: 1.3<br>28.04.2025 15:03<br>Remote Displacement<br>Component: 0,0,57ce mm<br>Rotation: Free, 0, 0.*<br>Location: 0, 2,2500 mm                                                                                                    | <b>S</b><br>22 |
| Details of *Remote I                       | Solution Information                                                                                                    |                                                                                                    |                |
| Details of Remote t                        |                                                                                                    |                                                                                                    |                |
| - scope                                    | 1                                                                                                    |                                                                                                    |                |
| Scoping Method                             | Geometry Selection                                                                                                    |                                                                                                    |                |
| Geometry                                   | 2 Edges                                                                                                    |                                                                                                    |                |
| Coordinate System                          | m Global Coordinate System                                                                                                    |                                                                                                    |                |
| X Coordinate                               | 0. mm                                                                                                    |                                                                                                    |                |
| Y Coordinate                               | 0. mm                                                                                                    |                                                                                                    |                |
| 2 Coordinate                               | -2500. mm                                                                                                    | Y                                                                                                    |                |
| Definition                                 | Click to change                                                                                                    | •                                                                                                    |                |
| - Definition                               | 10                                                                                                    |                                                                                                    | 1              |
| Tuno                                       | Remote Dicplacement                                                                                                    | 1                                                                                                    |                |
| X Component                                | 0 mm (ramped)                                                                                                    | 0 25au02 7au02 (mm)                                                                                                    |                |
| X Component                                | 0 mm (ramped)                                                                                                    | 2 3.32*03 72*03 ((((i)))                                                                                                    |                |
| 7 Component                                | Free                                                                                                    | 1.75e+03 5.25e+03                                                                                                    |                |
| Potation X                                 | Free                                                                                                    |                                                                                                    |                |
| Rotation V                                 | 0 ° (rampad)                                                                                                    | Graph 👻 🕂                                                                                                    | X              |
| Rotation 7                                 | 0 ° (ramped)                                                                                                    |                                                                                                    | 1.             |
| Suppressed                                 | No                                                                                                    | 8                                                                                                    |                |
| Behavior                                   | Deformable                                                                                                    |                                                                                                    | 1.             |
| + Advanced                                 |                                                                                                    | 1                                                                                                    |                |
| Details Section Pla                        | anes                                                                                                    | Selection Information Graphics Annotations Tabular Data Graph                                                                                                    |                |
|                                            |                                                                                                    | 😫 No Messages No Selection 🔷 Metric (mm, kg, N, s, mV, mA) Degrees rad/s Ce                                                                                                    | lsius          |

Рис.9.1.4.

### 9.2. Внешнее нагружение

Внешние силовое воздействие: Static Structural  $\rightarrow$  Insert  $\rightarrow$  Force/Pressure. Помните, что у силы (Force) и давления (Pressure) разные единицы измерения. Сила представляется в виде вектора с компонентой. (Component).

Настройка параметров силовой функции (в данном примере - Force) представлена на рис.9.2.1.

![](_page_34_Picture_3.jpeg)

Рис.9.2.1.

## 10. РАСЧЕТ И ВИЗУАЛИЗАЦИЯ РЕЗУЛЬТАТОВ

Настроим эпюру, которая нам нужна для дальнейшего решения – нормальных напряжений вдоль продольной оси. ПКМ кликаем на Solution  $\rightarrow$  Insert  $\rightarrow$  Stress  $\rightarrow$  Normal. В окне Details of "Normal Stress" в строке Orientation выбираем продольную балке ось. В данном случае – ось Z (рис.10.1.).

| File Hone Solution Dutate Landth   Ottomation Outroation   Outroation Previous   Outroation Previous <t< th=""><th>🔗 🔛 =</th><th>Context</th><th>В : Линейный расчет - Mechanical [Ansys Mechanical Enterprise]</th><th>- 8 ×</th></t<>                                                                                                    | 🔗 🔛 =                                                                                                    | Context                                                                                                    | В : Линейный расчет - Mechanical [Ansys Mechanical Enterprise]                                                                                                    | - 8 ×                                                                                                    |
|----------------------------------------------------------------------------------------------------|----------------------------------------------------------------------------------------------------|----------------------------------------------------------------------------------------------------|----------------------------------------------------------------------------------------------------|----------------------------------------------------------------------------------------------------|
| Itemetric Previous Pratute -ss. Pratute -ss. Pratute -ss. Pratute -ss.   Itemetric Previous Pratute -ss. Pratute -ss. Pratute -ss.   Itemetric Previous Pratute -ss. Pratute -ss. Pratute -ss.   Itemetric Previous Pratute -ss. Previous Pratute -ss.   Itemetric Previous Previous Pratute -ss. Previous   Itemetric Previous Previous Previous Previous   Itemetric Previous Previous Previous Previous   Itemetric Previous Previous Previous Previous   Itemetric Previous Previous Previous Previous   Itemetric Previous Previous Previous Previous   Itemetric Previous Previous Previous Previous   Itemetric Previous Previous Previous Previous   Itemetric Previous Previous Previous Previous   Itemetric Previous Previous Previous Previous   Itemetric Previous Previous Previous Previous   Itemetric Previous Previous Previous Previous   Itemetric Previous Previous Previous Previous   Itemetric Previous Previous Previous Previous   Itemetric Previous Previous Previous Previous   Itemetric Previous                                                                                                    | File Home                                                                                                    | Solution Display Selection                                                                                                    | Automation Quick Launch                                                                                                    | <ul> <li>A</li> <li>A</li> <li>B</li> <li>A</li> <li>B</li> <li>B</li> <li>B</li></ul> |
| Outline • • • • • • • • • • • • • • • • • • •                                                                                                    | ●Isometric ▼                                                                                                    | ious ⊕ Rotate +Sx ⊕ Rotate -Sx ↑<br>t ⊕ Rotate +Sy ⊕ Rotate -Sy ♦<br>10 ⊙ Rotate +Sz ⊙ Rotate -Sz ⓒ<br>Orient                                                 | Pan Duy       Image: Construction of the second of the second of the seco |                                                                                                    |
| Name       Sarch Outline       Image: Sarch Outline       Image: Sarch Outline </td <td>Outline</td> <td>- ↓ □ ×</td> <td>💶 🔍 Q, Q, 📦 📦 😵 😘 🔿 - 🚸 Q, Q, Q, Q, Select 🥄 Mode- 解: 臣 臣 臣 医 医 医 医 医 Clipboard- [Empty] 😜</td> <td>Extend *</td>                                                                                                    | Outline                                                                                                    | - ↓ □ ×                                                                                                    | 💶 🔍 Q, Q, 📦 📦 😵 😘 🔿 - 🚸 Q, Q, Q, Q, Select 🥄 Mode- 解: 臣 臣 臣 医 医 医 医 医 Clipboard- [Empty] 😜                                                                                                    | Extend *                                                                                                    |
| B: / Meedinging parket<br>B: / Meedinging parket<br>B: / Meedinging parket<br>B: / Meedinging parket<br>B: / Meedinging parket<br>B: / Meedinging parket<br>B: / Meedinging parket<br>D: / D: / D: / D: / D: / D: / D: / D: /                                                                                                    | Name 💌 S                                                                                                    | Search Outline 😽 🖕                                                                                                    |                                                                                                    |                                                                                                    |
| Details of Normal Stress*<br>Scoping Method Geometry Selection<br>Geometry All Bodies<br>Lyrer Entire Section<br>Position Top/Bottom<br>Displex Time<br>Display Time<br>Display Time<br>Contraite System<br>Global Coordinate System<br>Global Coordinate System<br>Global Coordin | Model (A4, B4     Geometry     // Materials     // Materials     // Coordinate     // Coordinate     // Coordinate     // Coordinate     // Coordinate     // Connectio     // Materials     // Connectio     // Materials     // Connectio     // Materials     // Connectio     // Materials     // Connectio     // Connectio | e)<br>e Systems<br>ns<br>tructural (85)<br>lysis Settings<br>d Support<br>biote Displacement<br>2<br>ution (86)<br>) Solution Information<br>[Control Streed] | Normal Stress<br>28.04.2025 15:22                                                                                                    | 2021 R2                                                                                                    |
| Scope          Scoping Method       Geometry Selection         Geometry       All Bodies         Layer       Entire Section         Position       Top/Bottom         Definition       Top/Bottom         Orientation       Z Axis         By       Time         Display Time       Lass         Graph       Cordinate System         Colculuate Time History Pee       Graph         Graph       0         Method       Condinate System         Global Coordinate System       Graph         Momentativer       0         Momentativer       0         Output       Condinate System         Identifier       Suppressed         No       0         Integration Point Results       V                                                                                                    | Details of "Normal Stres                                                                                                    | s" → ┦ 🗆 ×                                                                                                    | C C C C C C C C C C C C C C C C C C C                                                                                                    |                                                                                                    |
| Stoping Method       Geometry Selection         Geometry       All Bodies         Layer       Entire Section         Position       Top/Bottom         Definition       Control Stress         Orientation       Z.Se+03         Obsplay Time       Last         Coordinate System       Global Coordinate System         Calculate Time Kintory       Graph         Uspipersed       No         Integration Point Results       V                                                                                                    | Scope                                                                                                    | -                                                                                                    | A                                                                                                    |                                                                                                    |
| Generatry     All Bodies       Layer     Entrie Section       Position     Top/Bottom       Definition     Top/Bottom       Orientation     Z.5e + 03       10:play Time     Last       0     5e + 03       0     Signer       0:play Time     Last       Graph     It is a stress       Coordinate System     Global Coordinate System       Calculate Time is stressed     0       Udentifier     0       Suppressed     No                                                                                                    | Scoping Method                                                                                                    | Geometry Selection                                                                                                    |                                                                                                    | v                                                                                                    |
| Layer     Entire Section       Position     Top/Bottom       Optimition     Contral Stress       Other Laion     Z Avis       By     Time       Oslepty Time     Last       Coordinate System     Global Coordinate System       Calculate Time History Nes     Graph       Usuppressed     No       Integration Point Results     v                                                                                                    | Geometry                                                                                                    | All Bodies                                                                                                    |                                                                                                    |                                                                                                    |
| Position     Top/Bottom       Definition     Tope       Normal Stress     0       Orientation     Z.5e + 03       1     Orientation Stress       0     See+03       1     Orientation Stress       0     See+03       1     Orientation Stress       0     See+03       1     Orientate System       0     Coordinate System       Calculate Time History Res       1     Gentifier       Suppressed     No       0     Orientesuits                                                                                                    | Layer                                                                                                    | Entire Section                                                                                                    |                                                                                                    | Ť                                                                                                    |
| Definition         Time         Definition         Z Adis         Z         Z         X         Z         X         Z         Z         X         Z         Z         Z         Z         Z         Z         Z         Z         Z         Z         Z         Z         Z         Z         Z         Z         Z         Z <thz< th=""> <thz< t<="" td=""><td>Position</td><td>Top/Bottom</td><td></td><td>4</td></thz<></thz<>                                                                                                    | Position                                                                                                    | Top/Bottom                                                                                                    |                                                                                                    | 4                                                                                                    |
| Type     Normal Stress       Orientation     Z Axis       By     Time       Ospipy Time     Last       Coordinate System     Global Coordinate System       Calculate Time Kindow Pre-<br>Udentifier     Graph       Uspippresed     No       Integration Point Results     v                                                                                                    | Definition                                                                                                    |                                                                                                    | 7                                                                                                    |                                                                                                    |
| Orientation     2 Avis       By     Time       Display Time     Last       Coordinate System     Global Coordinate System       Calculate Time Filtistory Net     Graph       Identifier     0.       Suppressed     No       Integration Point Results     V                                                                                                    | Туре                                                                                                    | Normal Stress                                                                                                    | 0 5e+03 1e+04 (mm)                                                                                                    |                                                                                                    |
| By     Time       Display Time     Last       Gordinate System     Global Coordinate System       Calculate Time History Yes     Graph       Suppressed     No       Integration Point Results     v                                                                                                    | Orientation                                                                                                    | Z Axis                                                                                                    | 2.5e+03 7.5e+03                                                                                                    |                                                                                                    |
| □ Display Time     Last     Graph     ✓ Ӆ [       Coordinate System     Global Coordinate System     Global Coordinate System     Global Coordinate System       Gaculate Time History Res      0.     0.       Identifier     0.     0.                                                                                                    | By                                                                                                    | Time                                                                                                    |                                                                                                    |                                                                                                    |
| Coordinate System Global Coordinate System Calculate Time History Ves 0. 0. 0.                                                                                                    | Display Time                                                                                                    | Last                                                                                                    | Grank                                                                                                    | - I - X                                                                                                    |
| Calculate Time History     Yes       Identifier     0.       Suppressed     No       Integration Point Results     V                                                                                                    | Coordinate System                                                                                                    | Global Coordinate System                                                                                                    | sight                                                                                                    | * L *                                                                                                    |
| Identifier                                                                                                    | Calculate Time History                                                                                                    | Ves                                                                                                    |                                                                                                    |                                                                                                    |
| Suppressed No 0.                                                                                                    | Identifier                                                                                                    |                                                                                                    |                                                                                                    |                                                                                                    |
| Integration Point Results v                                                                                                    | Suppressed                                                                                                    | No                                                                                                    | 0.                                                                                                    | 1.                                                                                                    |
| Integration Found Results                                                                                                    | Integration Point Per                                                                                                    | ulte .                                                                                                    |                                                                                                    |                                                                                                    |
|                                                                                                    | integration Point Kest                                                                                                    | uits V                                                                                                    |                                                                                                    |                                                                                                    |

Рис.10.1.

Инициализируем расчет. Кликаем ПКМ Static Structural  $\rightarrow$  Solve.

![](_page_35_Figure_5.jpeg)

Рис.10.2. Обведи в рамочку

После успешного окончания расчета настроим эпюру. Чтобы сделать сетку на эпюре невидимой нажмем ЛКМ Result  $\rightarrow$  Edges  $\rightarrow$  No WareFrame. В том же

окне ЛКМ **Result** → **Maximum/Minimum**, чтобы выделить максимум и минимум напряжений. Слева от окна геометрии дан разброс напряжений, распределенных в объеме балки (рис.10.2.).

Линейный расчет завершен. Закрываем окно Mechanical.

# 11. НЕЛИНЕЙНЫЙ РАСЧЕТ

Теперь настроим геометрически и физически нелинейные расчеты. Для этого закроем окно с линейным расчетом. Создадим два модуля для новых расчетов, как это показано на рис.11.1.

Обратите внимание на связи!

Важно! Геометрически нелинейный расчет связан с КЭ-моделью (Mesh) линейного расчета, а физически нелинейный – только с геометрией (Geometry) линейного расчета.

![](_page_37_Figure_4.jpeg)

Рис.11.1.

Для **геометрически нелинейного** расчета настройка модуля **Setup** проводится точно так же, как и для линейного расчета, но за одним исключением: в окне **Analysis Settings** напротив строки **Large Deflection** ставим галочку **On** (рис.11.2.).

![](_page_37_Picture_7.jpeg)

Рис.11.2

Для физически нелинейного расчета необходимо задать модель материала.

Для этого в модуле Static Structural (на рис. 11.1. «Физически нелинейный расчет») открываем Engineering Data. ЛКМ перетаскиваем Multilinear Isotropic Hardening в окно Property (рис.11.3.).

| The Many Trade Mathe Enterstand              | taka ti   | a da                                              |   |    |          |                             |                 |       |    |         |                |          | <br>         |
|----------------------------------------------|-----------|---------------------------------------------------|---|----|----------|-----------------------------|-----------------|-------|----|---------|----------------|----------|--------------|
| rile view roois Units Extensions .           | JODS H    | ep                                                |   |    |          |                             |                 |       |    |         |                |          |              |
|                                              |           |                                                   |   |    |          |                             |                 |       |    |         |                |          |              |
| 🗋 📴 🛃 🔣 📑 Project 🦪 D2:Er                    | ngineerin | g Data 🗙                                          |   |    |          |                             |                 |       |    |         |                |          |              |
| 🍸 Filter Engineering Data 🏙 Engineering Data | Sources   |                                                   |   |    |          |                             |                 |       |    |         |                |          |              |
| Toolbox 🗸 🗸 🗙                                | Outline   | of Schematic D2: Engineering Data                 | - |    |          |                             |                 | ¥     | ņ  | x       | Table: No data |          | - <b>q</b> : |
| Plasticity                                   |           | A                                                 | в | с  | D        |                             |                 |       |    |         |                |          |              |
| Bilinear Isotropic Hardening                 | 1         | Contents of Engineering Data                      |   | 63 | Source   | Desc                        | intion          |       |    |         |                |          |              |
| Multilinear Isotropic Hardening              | 2         | Material                                          | - |    | Jource   | Desc                        | ip don          |       |    |         |                |          |              |
| Monlinear Isotropic Hardening Power Law      |           |                                                   |   |    | Ea       | tique Data a                | tzero           | me    | 20 |         |                |          |              |
| 🔁 Nonlinear Isotropic Hardening Voce Law     | 3         | Structural Steel                                  |   | -  | ce c st  | stress comes from 1998      |                 |       |    | - 1     |                |          |              |
| Bilinear Kinematic Hardening                 | 1         | V Continuo citto                                  | - | -  | AS DI    | ME BPV Cod<br>v 2. Table 5- | e, Sec<br>110.1 | ction | 8, |         |                |          |              |
| Multilinear Kinematic Hardening              | 1         | Click here to add a new                           |   |    |          |                             |                 |       |    |         |                |          |              |
| Custom Material Models                       | . /       | material                                          |   |    |          |                             |                 |       |    |         |                |          |              |
| Coston Material Model                        | -         |                                                   | _ | _  |          |                             |                 | _     | -  |         |                |          |              |
|                                              | Properti  | es of Outline Row 3: Structural Steel             |   |    |          |                             | - 1             | •     | 4  | ×       |                |          |              |
|                                              | _         | A                                                 |   |    | В        | C                           | 1               | D     | E  | <u></u> |                |          |              |
|                                              | 1         | Property                                          |   |    | Value    | Unit                        |                 | X     | 52 |         |                |          |              |
|                                              | 2         | Material Field Variables                          |   |    | Table    |                             |                 |       |    |         | <              | <u> </u> | <br>         |
|                                              | 3         | 🔁 Density                                         |   | 78 | 350      | kg m^-3                     | -               |       |    |         | Chart: No data |          | - <b>Ļ</b>   |
|                                              | 4         | Isotropic Secant Coefficient of Thermal Expansion |   |    |          |                             | 0               | 2     |    |         |                |          |              |
|                                              | 5         | Coefficient of Thermal<br>Expansion               |   | 1. | 2E-05    | C^-1                        | -               | [     | ۵  |         |                |          |              |
|                                              | 6         | 😑 🚰 Isotropic Elasticity                          |   |    |          |                             | 1               |       |    |         |                |          |              |
|                                              | 7         | Derive from                                       |   | Yo | ung 💌    |                             | 1               |       |    |         |                |          |              |
|                                              | 8         | Young's Modulus                                   |   | 25 | +11      | Pa                          | -               | 1     |    |         |                |          |              |
|                                              | 9         | Poisson's Ratio                                   |   | 0. | 3        |                             |                 | [     |    |         |                |          |              |
|                                              | 10        | Bulk Modulus                                      |   | 1. | 6667E+11 | Pa                          |                 | 1     |    |         |                |          |              |
|                                              | 11        | Shear Modulus                                     |   | 7. | 6923E+10 | Pa                          |                 | [     |    |         |                |          |              |
|                                              | 12        | 😑 🔀 Strain-Life Parameters                        |   |    |          |                             | 1               |       |    |         |                |          |              |
|                                              | 13        | Display Curve Type                                |   | St | rain 💌   | 1                           |                 |       |    |         |                |          |              |
|                                              | 14        | Strength Coefficient                              |   | 9. | 2E+08    | Pa                          | -               | [     |    |         |                |          |              |
|                                              | 15        | Strength Exponent                                 |   | -0 | .106     |                             |                 | [     |    |         |                |          |              |
| 7                                            | 16        | Ductility Coefficient                             |   | 0. | 213      |                             |                 | [     |    |         |                |          |              |
| View All / Customize                         | 17        | Ductility Exponent                                |   | -0 | .47      |                             |                 | [     |    | ¥       |                |          |              |

Рис.11.3.

Далее нужно будет задать в табличном виде билинейную модель кривой деформирования. Пример настройки показан на рис.11.4.

![](_page_38_Figure_5.jpeg)

Рис.11.4.

Остальные настройки решателя те же, как и в линейном расчете.

Теперь остался последний вид расчета – решение одновременно и в физически, и в геометрически нелинейной постановке задачи. Делается это просто. К модулю уже имеющейся физически нелинейной задачи подсоединяем новый модуль Static Structural (на рис. 11.5. «Физическая и геометрическая нелинейность»). Обратите внимание на связи между модулями (рис.11.5.); заходим в новом модуле («Физическая и геометрическая нелинейность») в Setup и в окне Analysis Settings напротив сроки Large Deflections устанавливаем флажок в положение On – это активирует геометрическая нелинейность» и «Физическая и геометрическая нелинейность» а связь между Engineering Data модулей «Физическая нелинейность» и «Физическая и геометрическая нелинейность» активирует учет физической нелинейности.

![](_page_39_Figure_1.jpeg)

Рис.11.5.

После проведения всех вышеперечисленных настроек можно запускать расчет. Визуализация полученного решения проводится так же, как и в линейном расчете.

## 12. ЛИТЕРАТУРА

- 1. СНиП II-23-81\*СТАЛЬНЫЕ КОНСТРУКЦИИ.
- 2. Мандриков А.П. Примеры расчета металлических конструкций. М.:Стройиздат, 1991. 431 с.